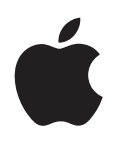

# iPod nano uživatelská příručka

## Obsah

## 5 Kapitola 1: Seznámení s iPodem nano

- 5 Celkový pohled na iPod nano
- 5 Příslušenství
- 6 Plocha zařízení
- 8 Stavové ikony

### 9 Kapitola 2: Začínáme

9 Nastavení iPodu nano

### 11 Kapitola 3: Základy

- 11 Použití dotykového displeje
- 13 Získání informací o iPodu nano
- 13 Připojení a odpojení iPodu nano
- 14 Informace o baterii
- 16 Nastavení předvoleb
- 17 Uspořádání ikon na ploše

### 19 Kapitola 4: Synchronizace s iTunes

- 19 Počáteční synchronizace
- 19 Automatická nebo ruční synchronizace
- 21 Přenos zakoupeného obsahu do jiného počítače

## 22 Kapitola 5: Hudba a další zvukový obsah

- 22 Přehrávání hudby
- 24 Přehrávání podcastů, audioknih a sbírek iTunes U
- 26 Ovládání hlasitosti
- 28 Vytváření seznamů stop v iPodu nano
- 31 Použití sluchátek Apple

#### 32 Kapitola 6: FM rádio

- 32 Poslech FM rádia
- 33 Naladění FM rádia
- 34 Pozastavení živého vysílání
- 35 Označení skladeb pro synchronizaci s iTunes
- 36 Nastavení regionu rádia

#### 37 Kapitola 7: Fitness

- 37 Použití iPodu nano jako krokoměru
- 38 Vytvoření cvičení s hudbou
- 40 Kalibrace iPodu nano
- 41 Zobrazení a správa údajů o cvičení

### 43 Kapitola 8: Fotografie a obrázky

- 43 Synchronizace fotografií
- 45 Zobrazení fotografií v iPodu nano

#### 47 Kapitola 9: Další funkce

- 47 Sledování času
- 50 Hlasové záznamy
- 51 Použití iPodu nano jako externího disku
- 51 Použití sluchátek Apple s ovladačem a mikrofonem

### 53 Kapitola 10: Zpřístupnění

- 53 Funkce Univerzálního přístupu
- 53 VoiceOver
- 55 Mono audio
- 56 Bílá na černé

#### 57 Kapitola 11: Tipy a rady při odstraňování potíží

- 57 Obecná doporučení
- 61 Aktualizace a obnova softwaru iPodu

#### 62 Kapitola 12: Informace o bezpečnosti a čištění zařízení

62 Důležité informace o bezpečnosti a zacházení s výrobkem

## 65 Kapitola 13: Další informace, servis a podpora

66 Regulatory Compliance Information

## Seznámení s iPodem nano

#### Celkový pohled na iPod nano Т Ztišit Uspat/Probudit Zesílit Stavový řádek Nabídka a ikony aplikací Obrazovka Multi-Touch Sluchátková zdířka Dokový konektor Klips Požadovaná akce Postup \_ - 1tí di ...: C+:-I. v . 14

| Zapnuti nebo vypnuti displeje<br>při poslechu hudby nebo jiného<br>zvukového obsahu | Stisknete tlacitko Spanek/Probuzeni.                                                                                                    |
|-------------------------------------------------------------------------------------|----------------------------------------------------------------------------------------------------|
| Úplné vypnutí iPodu nano nebo<br>jeho opětovné zapnutí                              | Stiskněte tlačítko Spánek/Probuzení a podržte je po dobu několika<br>sekund.                                                                    |
| Úprava hlasitosti při poslechu<br>hudby nebo jiného zvukového<br>obsahu             | Stiskněte tlačítko Zvýšení hlasitosti, resp. Snížení hlasitosti.<br>Těmito tlačítky lze měnit také hlasitost zvukových výstrah a dalších zvuků. |

## Příslušenství

S iPodem nano je dodáváno následující příslušenství:

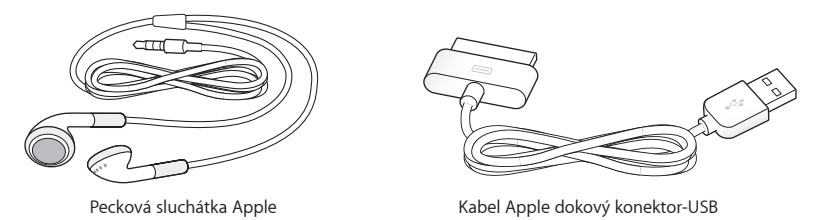

Kabel dokový konektor Apple – USB slouží k připojení iPodu nano k počítači, k synchronizaci jeho obsahu a k nabíjení baterie. Můžete použít také kabel se síťovým adaptérem Apple USB Power Adapter (prodávaný samostatně).

Sluchátka Apple jsou určena k poslechu hudby, audioknih a podcastů. Zároveň plní funkci antény při poslechu rozhlasového vysílání.

## Plocha zařízení

Po zapnutí iPodu nano se na displeji zobrazí plocha.

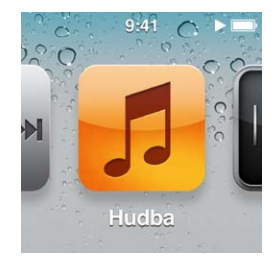

Jednotlivé ikony na ploše reprezentují volby pro poslech hudby a podcastů nebo různé funkce, jako je například nahrávání hlasových záznamů nebo zobrazení fotografií. Klepnutím na ikonu otevřete příslušnou aplikaci, v ní se pak můžete pohybovat pomocí gest (další informace lze najít v tématu "Použití dotykového displeje" na stránce 11).

Při prvním zapnutí iPodu nano na ploše uvidíte následující ikony:

| Ikona                     |                      | Funkce                                                                                                    |
|---------------------------|----------------------|----------------------------------------------------------------------------------------------------|
| ₩ <b>►</b> ₩              | Puštěné              | Umožňuje rychlý přístup k právě přehrávanému<br>zvukovému obsahu.                                                                                                    |
| 5                         | Hudba                | Umožňuje rychlý přístup k hudbě a dalšímu zvukovému<br>obsahu uspořádanému podle seznamů stop, umělců,<br>skladeb a dalších kategorií.                               |
| ++++                      | Rádio                | Jsou-li k iPodu nano připojena sluchátka, spustí FM tuner.                                                                                                    |
| <b>~</b> +                | Fitness              | Spustí funkci Fitness, která umožňuje spočítat počet<br>kroků při chůzi či běhu nebo sledovat čas, vzdálenost,<br>rychlost či počet spálených kalorií během cvičení. |
| 0<br>9<br>8<br>7 6 5<br>4 | Hodiny               | Zobrazí obrazovku s hodinami, stopkami a minutkou.                                                                                                    |
|                           | Fotografie a obrázky | Zobrazí fotografie synchronizované z počítače.                                                                                                    |

| Ikona    |            | Funkce                                                                                                    |
|----------|------------|----------------------------------------------------------------------------------------------------|
|          | Audioknihy | Zobrazí audioknihy synchronizované z knihovny iTunes<br>(nemáte-li žádné audioknihy, ikona se nezobrazí).                                                                                                   |
|          | Podcasty   | Zobrazí seznam podcastů, které byly synchronizovány<br>z knihovny iTunes.                                                                                                    |
| <b>*</b> | iTunes U   | Zobrazí sbírky iTunes U synchronizované z knihovny<br>iTunes (nemáte-li žádné sbírky, ikona se nezobrazí).                                                                                                  |
| <b>P</b> | Diktafon   | Zobrazí obrazovku s ovládacími prvky pro záznam a<br>správu hlasových záznamů. Viditelná jen tehdy, pokud<br>je k iPodu nano připojen mikrofon nebo pokud v iPodu<br>nano existují nahrané hlasové záznamy. |
|          | Nastavení  | Zobrazí obrazovku s nastavením iPodu nano a mnoha<br>jeho funkcemi.                                                                                                    |

Následující ikony můžete přidat na plochu tak, že je aktivujete na obrazovce Nastavení:

| Ikona |              | Funkce                                                                                                |
|-------|--------------|----------------------------------------------------------------------------------------------------|
| × K   | Mixy Genius  | Zobrazí seznam mixů Genius, které byly synchronizovány<br>z knihovny iTunes.                          |
|       | Seznamy stop | Zobrazí seznamy skladeb, které byly synchronizovány<br>z knihovny iTunes nebo vytvořeny v iPodu nano. |
| TL    | Umělci       | Zobrazí skladby synchronizované z knihovny iTunes.<br>Skladby jsou uspořádány podle jmen umělců.      |
|       | Alba         | Zobrazí alba synchronizovaná z knihovny iTunes. Alba<br>jsou seřazena abecedně.                       |
|       | Skladby      | Zobrazí skladby synchronizované z knihovny iTunes.<br>Skladby jsou seřazeny abecedně.                 |
| ¥     | Žánry        | Zobrazí skladby synchronizované z knihovny iTunes.<br>Skladby jsou uspořádány podle žánrů.            |
| Ğ     | Skladatelé   | Zobrazí skladby synchronizované z knihovny iTunes.<br>Skladby jsou uspořádány podle skladatelů.       |

Rozmístění ikon na ploše můžete upravit tak, že je přemístíte (viz oddíl "Nastavení předvoleb" na stránce 16). Můžete také vytvořit plochy s malými ikonami (viz oddíl "Uspořádání ikon na ploše" na stránce 17).

Stavové ikony Ikony ve stavovém řádku na horním okraji obrazovky poskytují informace o iPodu nano:

| Ikona         | Význam                                                                                                 |
|---------------|----------------------------------------------------------------------------------------------------|
|               | Probíhá přehrávání skladby, podcastu, audioknihy nebo epizody iTunes U.                                |
| 11            | Přehrávání skladby, podcastu, audioknihy, epizody iTunes U nebo rozhlasového pořadu je<br>pozastaveno. |
| ((•))         | Právě hraje rádio.                                                                                     |
|               | Probíhá počítání kroků.                                                                                |
| - <b>4</b> -9 | Informuje o úrovni baterie a o stavu nabíjení.                                                         |

## Začínáme

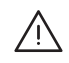

VAROVÁNÍ: Před použitím iPodu nano si přečtěte informace o použití tohoto zařízení a také bezpečnostní pokyny v této příručce, abyste předešli případným zraněním.

## Nastavení iPodu nano

Před prvním použitím je nutné iPod nastavit v aplikaci iTunes. Během tohoto nastavení si můžete vytvořit účet v obchodě iTunes Store nebo můžete zadat již existující účet. (Obchod iTunes Store nemusí být ve všech zemích a oblastech dostupný.) Aplikace iTunes po připojení iPodu nano též zobrazí a pro případ potřeby zaznamenají jeho sériové číslo.

#### Nastavení iPodu nano:

- 1 Stáhněte si a nainstalujte nejnovější verzi aplikace iTunes z adresy www.apple.com/cz/itunes/.
- 2 Pomocí dodávaného kabelu připojte iPod k rozhraní USB 2.0 s dostatečným příkonem ve vašem Macu nebo PC.

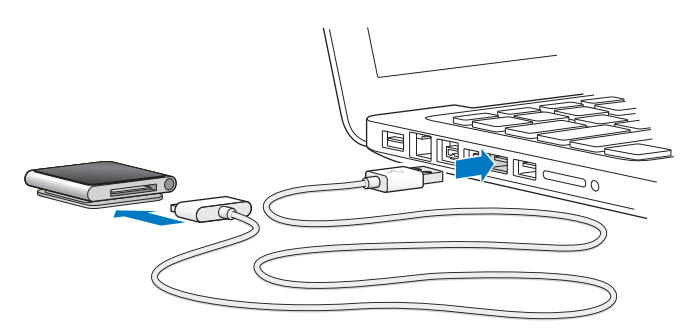

3 Zaregistrujte iPod nano v aplikaci iTunes podle pokynů na obrazovce a poté proveďte synchronizaci skladeb z knihovny iTunes do iPodu nano.

Potřebujete-li poradit s používáním nástroje Setup Assistant iPodu nano, přejděte k postupu "Počáteční nastavení synchronizace v aplikaci iTunes:" na stránce 19.

Při synchronizaci iPodu nano s počítačem se na displeji iPodu nano zobrazuje zpráva "Synchronizace". Po dokončení synchronizace iTunes zobrazí zprávu "Synchronizace iPodu je dokončena". Další informace o synchronizaci viz Kapitola 4, "Synchronizace s iTunes," na stránce 19.

4 Chcete-li baterii plně nabít, je nutné ponechat iPod nano připojený k počítači po dobu tří hodin.

iPod nano lze odpojit i před úplným nabitím baterie. Synchronizaci můžete provádět během nabíjení. Více informací viz "Informace o baterii" na stránce 14.

Pokud je iPod nano připojen k rozhraní USB počítače PC se systémem Windows a tento počítač je v režimu spánku, je možné, že baterie se nebude dobíjet.

5 Jakmile je iPod připraven k použití, odpojte kabel.

Nikdy iPod nano neodpojujte, pokud je zobrazena zpráva "Připojeno" nebo "Synchronizace". Chcete-li předejít poškození souborů v iPodu nano, vždy iPod nano před odpojením vysuňte.

Další informace o bezpečném odpojení iPodu nano lze najít v tématu "Odpojení iPodu nano od počítače" na stránce 14.

## Základy

## Použití dotykového displeje

Díky dotykovému displeji lze iPod nano snadno ovládat pomocí jednoduchých prstových gest.

## Klepnutí a poklepání

Klepnutím na ikonu můžete otevřít příslušnou aplikaci či obrazovku nebo vybrat položku v nabídce či seznamu. Poklepáním na fotografii můžete tuto fotografii zvětšit, dalším poklepáním ji opět zmenšíte.

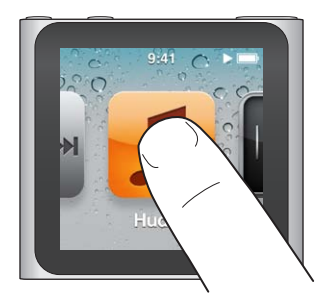

## Dotek a podržení

Dotknutím a podržením prstu kdekoli na obrazovce (mimo ikony nebo ovládací prvky) se můžete vrátit na plochu. Uspořádání ikon na obrazovkách plochy můžete změnit dotknutím a podržením prstu na ikoně – jakmile se ikony začnou třást, můžete je přetáhnout na jiné místo. Poté stisknutím tlačítka Spánek/Probuzení změny uložte.

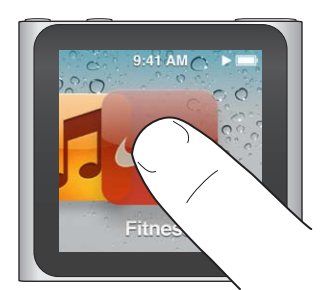

## Přejetí prsty

Přejetím prsty na jednu či druhou stranu můžete zobrazit následující, resp. předchozí obrazovku.

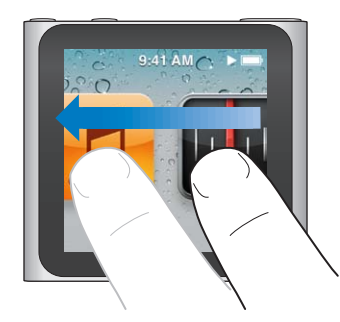

### Přetažení

Ovládací prvky nebo jezdce na liště zrychleného přehrávání můžete přesouvat přetažením. Přetažením lze také změnit rozmístění ikon.

## Švihnutí

Prudkým švihnutím prsty lze docílit rychlého posuvu nahoru nebo dolů. Můžete vyčkat, až se posuv zastaví, nebo jej ihned zastavit sami dotykem kdekoliv na obrazovce. V tomto případě dotykem nic nevyberete ani neaktivujete.

V některých seznamech (například v zobrazení Seznamy stop) můžete švihnutím dolů zobrazit ovládací prvky pro úpravy na horním okraji obrazovky.

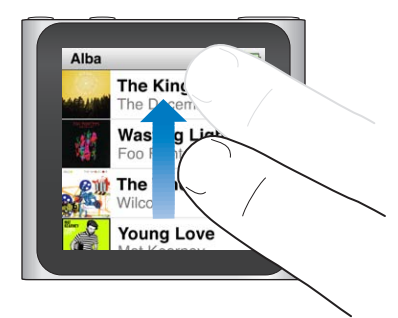

## Otáčení

Obrazovku lze otočit tak, aby byly údaje snáze viditelné například při připnutí iPodu nano k oblečení. Umístěte dva prsty na displej a otáčejte jimi v požadovaném směru, dokud nebude mít obrazovka požadovanou orientaci.

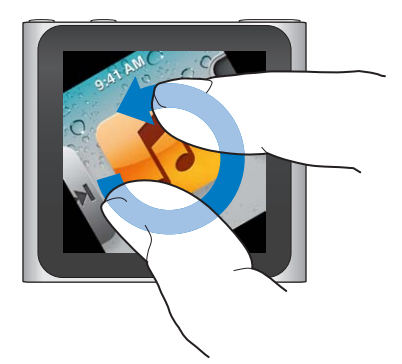

V následujícím seznamu jsou popsány další ovládací prvky a gesta iPodu nano:

| Požadovaná akce                                           | Postup                                                                                                    |
|-----------------------------------------------------------|----------------------------------------------------------------------------------------------------|
| Úplné vypnutí iPodu nano nebo<br>jeho opětovné zapnutí    | Chcete-li iPod nano úplně vypnout, stiskněte tlačítko Spánek/Probuzení<br>a podržte je po dobu několika sekund. Přehrávání jakéhokoli obsahu<br>bude vypnuto. Chcete-li takto vypnutý iPod nano opět zapnout, stiskněte<br>tlačítko Spánek/Probuzení a podržte je po dobu několika sekund.<br>K použití této funkce musíte mít software iPodu verze 1.1 nebo novější. |
| Probuzení iPodu nano ze spánku                            | Stiskněte tlačítko Spánek/Probuzení.                                                                                                    |
| Vypnutí displeje                                          | Stiskněte tlačítko Spánek/Probuzení. Přehrávání hudby nebo jiného<br>obsahu bude pokračovat.                                                                                                    |
| Zapnutí podsvícení displeje                               | Je-li podsvícení ztlumeno, klepněte na displej.                                                                                                    |
| Reset iPodu nano (pokud<br>nereaguje)                     | Stiskněte současně tlačítka Spánek/Probuzení a Snížení hlasitosti a<br>podržte je, dokud se displej nevypne. Po několika sekundách se zobrazí<br>logo Apple a poté plocha.                                                                                                    |
| Výběr položky                                             | Klepněte na položku.                                                                                                    |
| Přechod na předchozí obrazovku                            | Přejeďte prsty doprava.                                                                                                    |
| Přechod na následující obrazovku                          | Přejeďte prsty doleva.                                                                                                    |
| Přechod v seznamu nahoru                                  | Klepněte na stavový řádek na horním okraji obrazovky.                                                                                                    |
| Zobrazení celého názvu skladby,<br>alba nebo jména umělce | Přejeďte prsty přes název doleva.                                                                                                    |
| Přímý přechod na plochu                                   | Přejeďte prsty doprava nebo se dotkněte prsty na kterémkoli místě mimo<br>ikonu nebo ovládací prvek.                                                                                                    |
| Zahájení cvičení                                          | Na ploše klepněte na ikonu Fitness a poté klepněte na volbu Chůze nebo<br>Běh.                                                                                                    |
| Nahrání hlasového záznamu                                 | Připojte sluchátka Apple s ovladačem a mikrofonem (prodávají se<br>samostatně). Poté na ploše klepněte na ikonu Hlasové záznamy.                                                                                                    |
| Vyhledání sériového čísla<br>iPodu nano                   | Na ploše klepněte na ikonu Nastavení a poté klepněte na volbu Informace.<br>Sériové číslo je uvedeno také na vnitřní straně připínacího klipsu<br>iPodu nano.                                                                                                    |

## Získání informací o iPodu nano

V nabídce Nastavení najdete následující informace o iPodu nano:

- Kapacita a volné místo
- Počet skladeb a fotografií
- Sériové číslo, model a verze softwaru
- Copyright a právní informace

#### Načtení informací o iPodu nano:

• Na ploše klepněte na ikonu Nastavení a poté na volbu Informace.

## Připojení a odpojení iPodu nano

Při připojení iPodu nano k počítači lze synchronizovat soubory a nabít baterii iPodu nano. Synchronizace skladeb a nabíjení baterie může probíhat současně.

Důležité: Je-li počítač v režimu spánku nebo v pohotovostním režimu, baterie se nenabíjí.

## Připojení iPodu nano k počítači

Při připojení iPodu nano k počítači bude aplikace iTunes synchronizovat obsah automaticky, pokud v ní není vybráno jiné nastavení.

#### Připojením iPodu nano k počítači:

 Připojte dodávaný kabel Apple dokový konektor – USB k rozhraní USB 2.0 s dostatečným příkonem na počítači. Druhý konec kabelu připojte k iPodu nano.

Máte-li dok pro iPod, můžete kabel připojit k rozhraní USB 2.0 na počítači, opačný konec do doku a poté umístit iPod nano do doku.

*Poznámka:* Příkon dodávaný rozhraním USB většiny klávesnic nepostačuje pro nabíjení iPodu nano.

### Odpojení iPodu nano od počítače

Odpojení iPodu nano od počítače je bezpečné tehdy, pokud je na displeji zobrazena plocha nebo zpráva, že lze zařízení odpojit. Je-li podsvícení vypnuto, zapněte je stisknutím tlačítka Spánek/Probuzení, abyste zjistili, zda je odpojení bezpečné.

#### Odpojení iPodu nano:

Odpojte kabel z iPodu nano. Pokud je iPod nano umístěn v doku, vyjměte jej z doku.

Nikdy iPod nano neodpojujte, pokud je zobrazena zpráva "Připojeno" nebo "Synchronizace". Je-li zobrazena některá z těchto zpráv, musíte iPod nano před odpojením vysunout, jinak může dojít k poškození souborů, které jsou v něm uloženy.

#### Vysunutí iPodu nano:

- V aplikaci iTunes klikněte na tlačítko Vysunout (<sup>(</sup>) u položky iPod nano v seznamu zařízení na levé straně okna iTunes.
- Používáte-li počítač Mac, můžete iPod nano vysunout tak, že přetáhnete ikonu iPod nano na ploše do koše.
- Používáte-li počítač se systémem Windows, můžete iPod nano vysunout v okně Tento počítač nebo kliknutím na ikonu Bezpečně odebrat hardware v oznamovací oblasti hlavního panelu systému Windows a následným výběrem iPodu nano.

Dojde-li k nechtěnému odpojení iPodu nano bez předchozího vysunutí, připojte jej k počítači a proveďte synchronizaci znovu.

## Informace o baterii

iPod nano obsahuje interní baterii, kterou nemohou vyměňovat uživatelé. Chcete-li zajistit maximální životnost baterie, je třeba při prvním použití iPodu nano dodržet dobu nabíjení v délce tří hodin nebo do té doby, než se zobrazí ikona oznamující plné nabití.

Přibližně po hodině a půl je baterie iPodu nano nabita na 80 procent kapacity. Úplné nabití trvá asi tři hodiny. Pokud při nabíjení iPodu nano přehráváte hudbu, přidáváte soubory, posloucháte rádio nebo si prohlížíte prezentaci snímků, může nabíjení trvat déle.

#### Nabíjení baterie

Baterii iPodu nano lze nabít tak, že připojíte iPod nano k počítači, nebo pomocí adaptéru Apple USB Adapter (dodávaného samostatně).

#### Nabíjení baterie pomocí počítače:

 iPod nano je proto třeba připojit k rozhraní USB 2.0 v počítači. Počítač musí být zapnutý a nesmí být v režimu spánku.

*Důležité:* Pokud se na displeji iPodu nano zobrazí zpráva "Nabíjení, čekejte prosím" nebo "Připojte k napájení", je nejprve nutné nabít baterii. Teprve poté bude iPod nano schopen komunikovat s počítačem. Viz "Když se na displeji iPodu nano zobrazí zpráva "Připojit k napájení"" na stránce 58.

Chcete-li iPod nano nabíjet i bez přístupu k počítači, můžete si zakoupit síťový adaptér Apple USB Power Adapter.

#### Nabíjení baterie pomocí síťového adaptéru Apple USB Power Adapter:

- 1 Připojte kabel dokový konektor USB k síťovému adaptéru Apple USB Power Adapter.
- 2 Druhý konec kabelu dokový konektor USB připojte k iPodu nano.
- 3 Zapojte adaptér Apple USB Power Adapter do funkční zásuvky elektrické sítě.

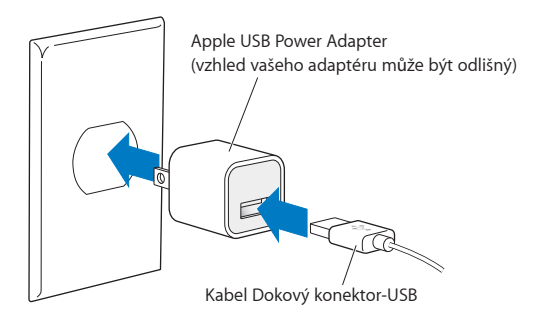

## Popis stavů baterie

Není-li iPod nano připojen ke zdroji napájení, ukazuje ikona baterie v pravém horní rohu displeje iPodu nano přibližné zbývající množství energie.

Baterie méně než z 20 % nabitá

Baterie z poloviny nabitá

Baterie plně nabitá

Po připojení iPodu nano ke zdroji napájení se ikona baterie změní a ukazuje, že se baterie nabíjí nebo že je plně nabitá.

| 4 |  |
|---|--|
|   |  |

Baterie se nabíjí (blesk)

Baterie plně nabitá (zástrčka)

iPod nano lze odpojit a používat ještě před úplným nabitím.

**Poznámka:** Dobíjecí baterie lze dobíjet po určitý omezený počet cyklů. Po určité době bude baterii pravděpodobně nutné nechat vyměnit v autorizovaném servisu Apple. Životnost baterie a počet nabíjecích cyklů se může lišit podle nastavení a způsobu používání. Další informace lze najít na webových stránkáchwww.apple.com/cz/batteries.

## Šetření energií baterie

Při poslechu zvukového obsahu i při cvičení iPod nano inteligentně spravuje výdrž baterie. Kvůli úspoře energie se displej iPodu nano ztlumí vždy, když se jej po dobu dvaceti sekund nedotknete. Poté se displej vypne. Chcete-li po takovém vypnutí displej znovu zapnout (nebo naopak vypnout displej ručně), stiskněte tlačítko Spánek/Probuzení.

Neprobíhá-li v iPodu nano žádná aktivita (nepřehrává se žádný zvukový obsah nebo při zapnutém krokoměru není detekován žádný pohyb), zařízení se automaticky vypne. Chcete-li takto vypnutý iPod nano opět zapnout, stiskněte tlačítko Spánek/Probuzení.

iPod nano lze také úplně vypnout tak, že stisknete tlačítko Spánek/Probuzení a několik sekund je podržíte. Chcete-li takto vypnutý iPod nano opět zapnout, stiskněte tlačítko Spánek/ Probuzení a několik sekund je podržte.

Vypnutí iPodu nano:

- · Zastaví se aktuální přehrávání hudby nebo jiného zvukového obsahu
- Vymaže se dočasně uložené rozhlasové vysílání
- · Probíhala-li prezentace snímků, bude ukončena
- Probíhalo-li nahrávání hlasového záznamu, bude záznam uložen
- Zastaví se počítání kroků
- Bude zastaveno načítání dat cvičení Nike+ a data budou uložena

Je-li iPod nano vypnutý, neozve se po skončení odpočtu žádný budík ani upozornění. Jakmile iPod nano znovu zapnete, budou všechna upozornění, jejichž čas dosud nevypršel, spouštěna podle plánu. Tato funkce je k dispozici pouze tehdy, pokud v iPodu používáte software verze 1.1 nebo novější.

## Nastavení předvoleb

Na obrazovce Nastavení můžete upravit vzhled plochy a nastavit další předvolby iPodu nano. Chcete-li nastavit předvolby, klepněte na ploše na ikonu Nastavení.

## Obecné předvolby

Můžete nastavit následující obecné předvolby:

| Předvolba    | Akce                                                                                                    |
|--------------|----------------------------------------------------------------------------------------------------|
| Jas          | Úprava jasu obrazovky. Chcete-li dosáhnout nižší spotřeby energie,<br>nastavte nižší jas obrazovky.                                                                                                    |
| Tapeta       | Nastavení obrázku na pozadí plochy. Klepnutím na vzor můžete zobrazit<br>náhled. Poté klepněte na volbu Zrušit nebo Nastavit.                                                                                          |
| Plocha       | Zobrazení nebo odstranění ikon na ploše. Přepnutí zobrazení velkých<br>nebo malých ikon na ploše.                                                                                                    |
| Datum a čas  | Nastavení data, času a časového pásma. Změna zobrazení času na<br>24hodinový formát. Zobrazení hodin (namísto položky Puštěné) při<br>probuzení. Výběr číselníku hodin (viz "Změna číselníku hodin" na<br>stránce 47). |
| Zpřístupnění | Zapnutí funkce VoiceOver a Mono audio. Změna zobrazení obrazovky (bílá<br>na černé). Informace o funkcích zpřístupnění lze najít v oddílu "Funkce<br>Univerzálního přístupu" na stránce 53.                            |
| Jazyk        | Nastavení jazyka pro iPod nano.                                                                                                    |

## Nastavení předvoleb pro hudbu

Předvolby pro hudbu umožňují upravit způsob přehrávání a poslechu hudby v iPodu nano. Chcete-li zobrazit tyto předvolby, klepněte na ploše na ikonu Nastavení a poté na volbu Hudba.

Můžete nastavit následující předvolby pro hudbu:

| Předvolba                 | Akce                                                                                                    |
|---------------------------|----------------------------------------------------------------------------------------------------|
| Zamíchání zatřesením      | Zapnutí nebo vypnutí funkce, která umožňuje rychlým zatřesením iPodu<br>nano přeskočit na náhodnou skladbu.                                                     |
| Vyrovnat hlasitost        | Automatické přizpůsobení hlasitosti skladeb tak, aby se přehrávaly se<br>stejnou relativní úrovní hlasitosti.                                                   |
| Tlačítko Spánek/Probuzení | Určení, zda má být při poklepání na tlačítko Spánek/Probuzení<br>pozastaveno, resp. obnoveno přehrávání aktuální stopy nebo zda se má<br>přejít na další stopu. |
| Ekvalizér                 | Nastavení ekvalizéru.                                                                                                    |
| Limit hlasitosti          | Nastavení maximální hlasitosti přehrávání v iPodu nano a přiřazení<br>přístupového kódu, který zamezí změnám nastavení bez vašeho vědomí.                       |
| Prolnutí zvuku            | Zapnutí automatické funkce, která při přehrávání vždy zvolna zeslabí<br>konec aktuální skladby a současně zesílí začátek další skladby.                         |
| Skupinové kompilace       | Seskupení skladeb z kompilací. Kompilace jsou zobrazeny jako<br>podkategorie kategorií Umělci a jednotlivých kategorií Žánry na panelu<br>Hudba.                |

## Další předvolby

Na obrazovce Nastavení můžete nastavit předvolby pro prohlížení fotografií, poslech rádia nebo sledování cvičení. Více informací viz:

- Kapitola 6, "FM rádio," na stránce 32.
- Kapitola 7, "Fitness," na stránce 37.
- Kapitola 8, "Fotografie a obrázky," na stránce 43.

U všech položek nastavení iPodu nano můžete obnovit výchozí hodnoty, aniž by to mělo vliv na synchronizovaný obsah.

#### Obnova všech nastavení:

- 1 Na ploše klepněte na ikonu Nastavení.
- 2 Švihněte nahoru a poté klepněte na položku Obnovit nastavení.
- 3 Klepněte na tlačítko Obnovit nebo Zrušit (pokud si operaci rozmyslíte).
- 4 Klepněte na požadovaný jazyk a poté na tlačítko Hotovo.

## Uspořádání ikon na ploše

Ikony na ploše můžete uspořádat tak, aby bylo možné snáze najít často používané položky. Pokud například používáte iPod nano denně při tréninku, můžete přesunout ikonu Fitness na první místo na ploše, aby byla vždy po ruce.

#### Úprava uspořádání ikon na ploše:

- 1 Dotkněte se kterékoli ikony na ploše a přidržte ji, dokud se ikony nezačnou třást.
- 2 Přesuňte ikonu na nové místo.

Při přetažení doleva nebo doprava se budou ikony posouvat. V zobrazení s menšími ikonami přejdete při přetažení doleva nebo doprava na další obrazovku.

- 3 Jakmile je ikona na požadovaném místě, zdvihněte prst z displeje.
- 4 Chcete-li provedené změny uložit, stiskněte tlačítko Spánek/Probuzení nebo znovu klepněte na ikonu a podržte ji.

Nastavení plochy lze také změnit tak, že na ní budou zobrazeny čtyři malé ikony namísto jedné velké. Tečky v dolní části obrazovky udávají počet obrazovek, které jsou k dispozici.

#### Zobrazení malých ikon na ploše:

- 1 Klepněte na ikonu Nastavení a poté na položku Obecné.
- 2 Klepněte na volbu Plocha.
- 3 Klepnutím na položku 🔤 vyberte zobrazení malých ikon.

## Synchronizace s iTunes

## Počáteční synchronizace

iTunes je bezplatná softwarová aplikace, určená k synchronizaci hudby, audioknih, podcastů, fotografií a sbírek iTunes U mezi počítačem a iPodem nano a k odesílání cvičení na webové stránky Nike+.

Pokud dosud nemáte v iTunes žádný obsah, můžete si zobrazit ukázky v elektronickém obchodě iTunes Store (dostupném ve vybraných zemích) a poté si případně stáhnout obsah do knihovny iTunes v počítači. Více informací o iTunes a iTunes Store lze získat přímo v iTunes pomocí příkazu Nápověda > Nápověda pro iTunes.

#### Počáteční nastavení synchronizace v aplikaci iTunes:

- 1 Připojte iPod nano k počítači a spusťte iTunes.
- 2 Zadejte název pro iPod nano.

Název se zadává při prvním připojení iPodu nano. Zadaný název se zobrazí v seznamu zařízení v levé části okna iTunes.

3 Vyberte volby pro automatickou synchronizaci hudby a fotografií.

Chcete-li při výběru voleb zobrazit nápovědu, vyberte v řádku nabídky volbu Nápověda > Nápověda pro iTunes.

4 V místní nabídce vyberte jazyk, který chcete v iPodu nano používat.

Tuto volbu stačí provést pouze při prvním připojení nebo při obnově továrního nastavení iPodu nano.

5 Klikněte na tlačítko Hotovo.

Pokud jste vybrali automatickou synchronizaci skladeb a fotografií, začne synchronizace ihned.

## Automatická nebo ruční synchronizace

Do iPodu nano lze přidávat obsah dvěma způsoby:

- Automatická synchronizace: Po připojení k počítači bude iPod nano automaticky aktualizován tak, aby se jeho obsah shodoval s položkami v knihovně iTunes. V jednom okamžiku lze iPod nano automaticky synchronizovat vždy pouze s jedním počítačem.
- Ruční správa iPodu nano: Po připojení k počítači můžete do iPodu nano přidat přetažením jednotlivé položky nebo z něj naopak jednotlivé položky odstranit. Do iPodu nano můžete přidat skladby z více počítačů, aniž by bylo nutné vymazat stávající skladby. Spravujete-li hudební obsah ručně, je před odpojením od počítače nutné iPod nano vždy nejprve vysunout v aplikaci iTunes (viz oddíl "Připojení a odpojení iPodu nano" na stránce 13).

## Automatická synchronizace

Standardně proběhne synchronizace při každém připojení iPodu k iTunes.

V průběhu synchronizace obsahu z počítače do iPodu nano se ve stavovém okně iTunes zobrazuje průběh a v seznamu zařízení je u ikony iPodu nano zobrazena ikona synchronizace. Po dokončení aktualizace se v okně iTunes zobrazí zpráva o dokončení a v dolní části okna iTunes je pomocí pruhového ukazatele znázorněna velikost prostoru na disku, který je využit pro různé typy obsahu.

*Důležité:* Při prvním připojení k počítači, se kterým není iPod nano synchronizován, se zobrazí dotaz, zda mají být skladby synchronizovány automaticky. Odpovíte-li kladně, budou z iPodu nano vymazány všechny skladby, audioknihy a další obsah a budou nahrazeny skladbami a dalšími položkami z daného počítače.

Pokud iPod nano připojujete k jinému počítači než k tomu, s nímž jej obvykle synchronizujete, můžete funkci synchronizace vypnout.

#### Vypnutí automatické synchronizace iPodu nano:

 V iTunes na panelu Souhrn zrušte výběr volby "Při připojení iPodu otevřít iTunes" a klikněte na tlačítko Použít.

l když je automatická synchronizace vypnuta, můžete nadále synchronizovat kliknutím na tlačítko Synchronizovat.

#### Ruční správa iPodu nano

Spravujete-li iPod nano ručně, můžete přidávat a odebírat jednotlivé skladby a další položky obsahu. Také můžete do iPodu nano přidávat obsah z jiných počítačů, aniž by byly vymazány položky v iPodu již uložené.

Zapnete-li ruční správu hudby v iPodu nano, vypnou se volby automatické synchronizace na panelech Hudba, Podcasty, iTunes U a Fotografie. Není možné spravovat některé položky ručně a pro jiné používat automatickou synchronizaci.

**Poznámka:** Při manuální správě obsahu funkce Mixy Genius nefunguje. Můžete však nadále provést ruční synchronizaci seznamů stop do iPodu nano a po ruční synchronizaci obsahu Genius můžete vytvořit seznamy stop Genius v iPodu. Viz "Přehrávání mixů Genius" na stránce 30.

#### Zapnutí ruční správy obsahu v iTunes:

- 1 V Předvolbách iTunes klikněte na Zařízení a vyberte volbu "Vypnout automatickou synchronizaci iPodů, iPhone a iPadů".
- 2 V seznamu zařízení v iTunes vyberte iPod nano a klikněte na panel Souhrn.
- 3 V oddílu Volby vyberte volbu "Vybírat hudbu manuálně".
- 4 Klikněte na tlačítko Použít.

Spravujete-li obsah iPodu nano ručně, je před odpojením od počítače nutné iPod nano v aplikaci iTunes vždy nejprve vysunout. Viz "Vysunutí iPodu nano:" na stránce 14.

#### Ruční přidání skladby nebo jiné položky:

- 1 V aplikaci iTunes klikněte v kategorii Knihovna v levé části okna iTunes na položku Hudba.
- 2 Přetáhněte skladbu nebo jinou položku na iPod nano v seznamu zařízení.

#### Ruční odstranění skladby nebo jiné položky z iPodu nano:

1 Vyberte iPod nano v seznamu zařízení v iTunes.

2 V iPodu nano vyberte skladbu nebo jinou položku a na klávesnici stiskněte klávesu Delete nebo Backspace.

Odstraníte-li skladbu nebo jinou položku z iPodu nano, nebude tato položka odstraněna z knihovny iTunes.

Funkci automatické synchronizace v iPodu nano můžete kdykoli obnovit.

#### Obnova automatické synchronizace v iTunes:

- 1 V seznamu zařízení v iTunes vyberte iPod nano a klikněte na panel Souhrn.
- 2 Zrušte výběr volby "Vybírat hudbu manuálně".
- 3 Přejděte na panel Hudba a Podcasty a vyberte volby synchronizace.
- 4 Klikněte na tlačítko Použít. Automaticky se spustí aktualizace.

## Přenos zakoupeného obsahu do jiného počítače

Obsah zakoupený prostřednictvím iTunes v jednom počítači lze pomocí iPodu nano přenést do knihovny iTunes v jiném počítači. Tento další počítač musí být autorizován pro přehrávání obsahu zakoupeného z vašeho účtu v iTunes Store.

#### Autorizace dalšího počítače:

Otevřete iTunes v požadovaném počítači a vyberte volbu Obchod > Autorizovat tento počítač.

#### Přenos zakoupeného obsahu do jiného počítače:

- 1 Otevřete iTunes v požadovaném počítači a vyberte volbu Obchod > Autorizovat tento počítač.
- 2 Připojte iPod nano k nově autorizovanému počítači.
- 3 V iTunes vyberte volbu Soubor > Přenést zakoupené z iPodu.

## Hudba a další zvukový obsah

## Přehrávání hudby

Hledání a přehrávání skladeb v iPodu je velmi snadné. Pomocí dotykového displeje můžete ovládat funkce opakovaného přehrávání skladeb, rychlého posunu, zamíchání nebo vytváření seznamů stop.

#### Chcete-li přehrát skladbu, postupujte některým z následujících způsobů:

 Na ploše klepněte na volbu Hudba, klepnutím vyberte kategorii (Seznamy stop, Alba nebo jinou skupinu) a poté požadovanou skladbu.

| Hudba         |   |
|---------------|---|
| 🕸 Mixy Genius | > |
| ≣) Seznamy    | > |
| T Interpreti  | > |
| Alba          | > |

- Chcete-li přehrát náhodně zamíchané skladby nebo obnovit přehrávání pozastavené skladby, klepněte na ploše na ikonu Puštěné.
- Chcete-li přehrát náhodně zamíchané skladby, rychle s iPodem nano zatřeste.

Při přehrávání skladby bude na obrazovce Puštěné zobrazena grafika alba (je-li dostupná) a na jiných obrazovkách bude nahoře ve stavovém řádku zobrazena ikona Pustit (▶) nebo Pauza (III). Při přehrávání hudby či jiného zvukového obsahu v iPodu nano můžete procházet hudební a jiný obsah, měnit nastavení zařízení nebo také měnit uspořádání ikon.

Zde je několik způsobů procházení hudební knihovny:

- Seznamy stop a seznamy alb lze rychle procházet švihnutím. Chcete-li přejít zpět na začátek seznamu, klepněte prstem na horní řádek nabídky.
- Na plochu můžete přidat ikony pro Seznamy stop, Alba nebo jiné seznamy. Klepněte na volby Nastavení > Obecné > Plocha > Hudba a poté klepněte na položku or u ikon, které chcete přidat.
- Pokud je u procházeného seznamu uveden index, přetáhněte prst po tomto indexu směrem dolů. Přes seznam se zobrazí velké písmeno. Jakmile se dostanete k požadovanému písmenu, zdvihněte prst.

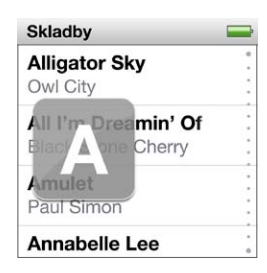

## Ovládací prvky pro přehrávání skladeb

Na obrazovce Puštěné se zobrazí grafika alba pro aktuálně přehrávanou skladbu. Chcete-li zobrazit ovládací prvky pro přehrávání skladeb, klepněte jednou na tuto grafiku. Pokud poté přejedete prsty doleva, zobrazí se další ovládací prvky a texty skladeb (pokud jste je v iTunes přidali).

Počet teček v dolní části displeje ukazuje počet dostupných obrazovek.

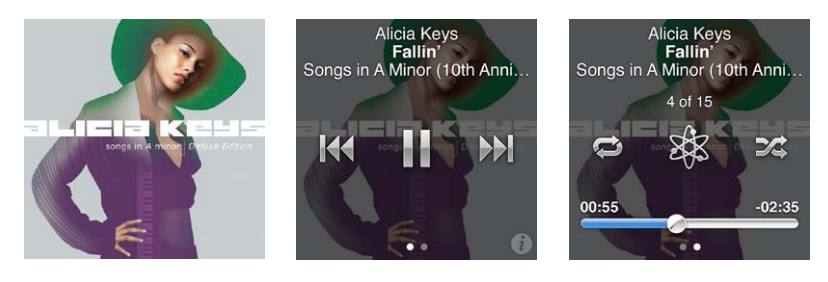

Pomocí ovládacích prvků pro přehrávání můžete v iPodu nano provádět následující akce:

| Požadovaná akce                            | Postup                                                                                                    |
|--------------------------------------------|----------------------------------------------------------------------------------------------------|
| Pozastavení skladby                        | Klepněte na tlačítko 🎚 nebo od iPodu nano odpojte sluchátka.                                                                                                    |
| Puštění pozastavené skladby                | Klepněte na tlačítko ▶. Aby bylo možné přehrávat skladby a další zvukový<br>obsah, je nutné vysunout iPod nano z počítače.                                                                           |
| Přehrání skladby znovu od začátku          | Klepněte na tlačítko 🚧 .                                                                                                    |
| Přehrání předchozí skladby                 | Klepněte dvakrát na tlačítko ฬ .                                                                                                    |
| Skok na následující skladbu                | Klepněte na tlačítko ឤ .                                                                                                    |
| Rychlý posuv ve skladbě vpřed<br>nebo vzad | Stiskněte a podržte tlačítko 🍽 nebo ฬ .                                                                                                    |
| Opakování skladeb                          | Klepněte na tlačítko 🖘 . Dalším klepnutím zobrazíte další volby:<br>implement vsech skladeb v aktuálním albu nebo seznamu.<br>implement skladby stále dokola.                                        |
| Vytvoření seznamu stop Genius              | Spusťte přehrávání skladby a poté klepněte na tlačítko 🕸 .                                                                                                    |
| Zamíchání skladeb                          | Klepněte na tlačítko 🕰 .                                                                                                    |
| Skok na libovolné místo skladby            | Táhněte přehrávací hlavu po liště zrychleného přehrávání. Sklouznutím<br>prstu po obrazovce nahoru můžete nastavit větší přesnost tažení. Čím<br>výše prst posunete, tím bude rychlost tažení menší. |
| Ohodnocení skladeb                         | Na ovládací obrazovce skladby klepněte na tlačítko 🚺 a poté přejeďte<br>prstem přes tečky v horní části obrazovky.                                                                                   |
| Zobrazení skladeb alba                     | Na ovládací obrazovce skladeb klepněte na tlačítko 🚺 nebo v seznamu<br>Alba klepněte na požadované album.                                                                                            |

#### Ovládání přehrávání pomocí tlačítka Spánek/Probuzení

Chcete-li přehrát následující skladbu, stiskněte dvakrát tlačítko Spánek/Probuzení. Nastavení lze také změnit tak, že dvojí stisknutí pozastaví nebo přehraje aktuální skladbu.

#### Nastavení předvolby tlačítka Spánek/Probuzení:

- 1 Na ploše klepněte na ikonu Nastavení.
- 2 Klepněte na volbu Hudba a poté na Tlačítko Spánek/Probuzení.
- 3 Tuto funkci zapnete klepnutím na položku 🔤 .
- 4 Klepněte na volbu Další stopa nebo Pustit/Pauza.

Pokud iPod nano vypnete (stisknutím a podržením tlačítka Spánek/Probuzení) při přehrávání hudby nebo jiného zvukového obsahu, bude při opětném zapnutí iPodu nano přehrávání obnoveno na stejném místě, kde byla skladba přerušena.

### Zamíchání skladeb

Skladby, alba nebo seznamy stop lze přehrávat v náhodném pořadí. iPod nano lze navíc nastavit tak, že k zamíchání skladeb stačí rychlé zatřesení přístrojem.

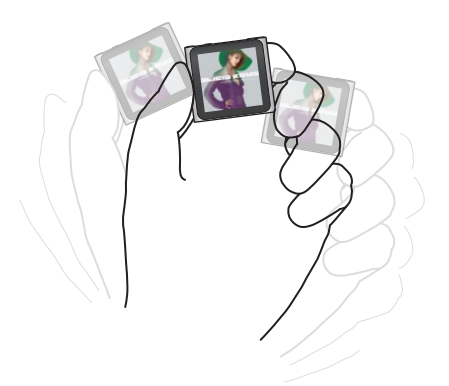

V následující tabulce jsou uvedeny různé způsoby zamíchání hudebního obsahu:

| Požadovaná akce                                           | Postup                                                                                                    |
|-----------------------------------------------------------|----------------------------------------------------------------------------------------------------|
| Zamíchání a přehrání všech<br>skladeb                     | Na začátku seznamu skladeb klepněte na volbu Zamíchat. iPod nano<br>začne v náhodném pořadí přehrávat skladby z hudební knihovny iPodu<br>nano. Přitom přeskakuje audioknihy, podcasty a sbírky iTunes U.                                                                                               |
|                                                           | Pokud se zrovna nepřehrává žádná hudba, můžete také na ploše klepnout<br>na ikonu Puštěné.                                                                                                    |
| Zamíchání skladeb<br>prostřednictvím obrazovky<br>Puštěné | Klepněte na ikonu Puštěné a poté klepněte na grafiku alba. Přejeďte prsty<br>podél dolní části obrazovky směrem doleva a poté klepněte na tlačítko<br>XX.                                                                                                    |
| Použití funkce Zamíchání<br>zatřesením                    | Je-li obrazovka zapnutá, můžete rychlým zatřesením iPodu nano přeskočit<br>na náhodnou skladbu. Je-li obrazovka vypnutá, stiskněte před zatřesením<br>tlačítko Spánek/Probuzení. Funkce "Zamíchání zatřesením" je ve výchozím<br>nastavení zapnutá, na obrazovce Nastavení > Hudba ji však lze vypnout. |

## Přehrávání podcastů, audioknih a sbírek iTunes U

Pojmem podcasty se označují bezplatné pořady, které si lze stáhnout v obchodě iTunes Store či jinde. Podcasty jsou uspořádány podle pořadů, jednotlivých epizod těchto pořadů a dále podle kapitol v těchto epizodách. Vrátíte-li se k podcastu, který jste již přehrávali, bude přehrávání pokračovat od místa, kde jste skončili.

Názvem iTunes U se označuje vzdělávací oddělení obchodu iTunes Store, ze kterého si lze do iPodu nano bezplatně stáhnout přednášky, jazykové lekce a další materiály. Obsah iTunes U je uspořádán podle sbírek, položek ve sbírkách, autorů a poskytovatelů. Ikona iTunes U se na ploše zobrazí jen tehdy, pokud jste z knihovny iTunes do zařízení synchronizovali obsah iTunes U.

Pořady podcastů a sbírek iTunes U jsou zobrazeny v chronologickém pořadí, takže je můžete přehrávat v pořadí, ve kterém byly vydány. Nepřehrané pořady a epizody jsou označeny modrou tečkou. Jakmile skončí přehrávání jedné epizody podcastu nebo programu iTunes U, automaticky začne přehrávání následující nepřehrané nebo pouze částečně přehrané epizody.

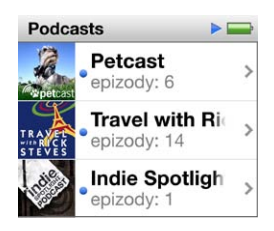

V obchodě iTunes Store si můžete zakoupit a stáhnout audioknihy a poté je přehrávat v iPodu nano. Při přehrávání audioknih zakoupených v obchodě iTunes Store nebo na webu audible.com můžete upravit rychlost přehrávání tak, že bude rychlejší nebo pomalejší než normálně.

#### Přehrávání podcastů, audioknih a sbírek iTunes U:

 Na ploše klepněte na ikonu Podcasty (nebo iTunes U či Audioknihy) a poté klepněte na některý pořad nebo titul.

V kategorii Hudba jsou také uvedeny položky Podcasty, Audioknihy a iTunes U.

2 Klepnutím spusťte požadovanou epizodu nebo kapitolu.

Na obrazovce Puštěné bude nyní zobrazena grafika audioknihy, podcastu nebo pořadu iTunes U (je-li k dispozici).

- 3 Klepnutím na obrazovce Puštěné zobrazte ovládací prvky přehrávání.

Přehrávání podcastu, audioknihy nebo sbírky iTunes U bude obnoveno v místě přerušení. V případě audioknih můžete klepnout na volbu Pokračovat v seznamu kapitol.

• Klepnutím na tlačítko ₩ nebo ₩ můžete přeskočit na další kapitolu, resp. na začátek aktuální kapitoly v podcastu, audioknize nebo sbírce iTunes U.

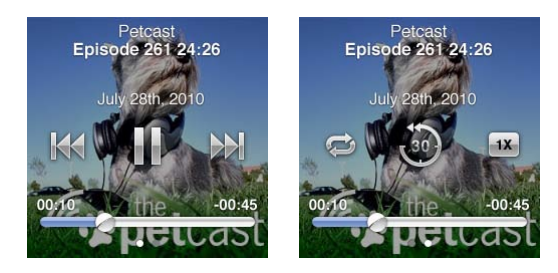

4 Přejedete-li prsty doleva, zobrazí se další ovládací prvky pro přehrávání popsané v následující tabulce.

| Požadovaná akce                                                           | Postup                                                                                                    |
|---------------------------------------------------------------------------|----------------------------------------------------------------------------------------------------|
| Skok na libovolné místo<br>v podcastu, audioknize nebo<br>sbírce iTunes U | Táhněte přehrávací hlavu po liště zrychleného přehrávání. Sklouznutím<br>prstu po obrazovce nahoru můžete nastavit větší přesnost tažení. Čím<br>výše prst posunete, tím bude rychlost tažení menší. |
| Přehrání posledních 30 sekund                                             | Klepněte na tlačítko 🗐.                                                                                                    |

| Nastavení rychlosti přehrávání                                                    | Klepněte na tlačítko 118. Opakovaným klepnutím změníte rychlost.<br>28 = Přehrávání dvojnásobnou rychlostí.<br>18 = Přehrávání normální rychlostí.<br>18 = Přehrávání poloviční rychlostí. |
|-----------------------------------------------------------------------------------|----------------------------------------------------------------------------------------------------|
| Zobrazení epizod nebo kapitol pro<br>podcasty, pořady iTunes U nebo<br>audioknihy | Na první ovládací obrazovce klepněte na tlačítko 🕡.                                                                                                    |
| Zobrazení informací o podcastech,<br>pořadech iTunes U nebo<br>audioknihách       | Klepněte na obrazovku Puštěné a poté přejeďte prsty doleva na poslední<br>ovládací obrazovku.                                                                                              |

Další informace o stahování a poslechu podcastů lze získat v iTunes pomocí příkazu Nápověda > Nápověda pro iTunes. V nápovědě vyhledejte heslo "podcasty".

### Hodnocení audioknih

Ke každé audioknize můžete přiřadit hodnocení (0 až 5 hvězdiček), které vyjadřuje vaši oblibu dané audioknihy. Hodnocení přiřazená audioknihám v iPodu nano budou při synchronizaci přenesena do aplikace iTunes.

#### Ohodnocení audioknihy:

- 1 Na obrazovce Puštěné klepněte na obálku knihy a poté klepněte na položku 🕖.
- 2 Tažením prstu řádkem hodnocení nahoře na obrazovce můžete audioknize přiřadit požadovaný počet hvězdiček.
- 3 Poté zdvihněte prst z obrazovky.

## Ovládání hlasitosti

Tlačítka hlasitosti jsou umístěna na horní straně iPodu nano. Hlasitost přehrávání můžete při poslechu změnit pomocí tlačítek Zvýšení hlasitosti a Snížení hlasitosti. V následujících oddílech jsou popsány úpravy nastavení, pomocí nichž lze omezit maximální hlasitost nebo vylepšit zvukovou kvalitu.

#### Nastavení maximální hlasitosti

V iPodu nano můžete nastavit maximální hlasitost přehrávání a také přiřadit přístupový kód, který zamezí změnám nastavení bez vašeho vědomí.

*Poznámka:* Příslušenství připojované pomocí dokového konektoru nepodporuje omezení hlasitosti.

#### Nastavení maximální úrovně hlasitosti pro iPod nano:

- 1 Na ploše klepněte na ikonu Nastavení.
- 2 Klepněte na ikonu Hudba a poté na položku Limit hlasitosti.

Zobrazí se ovládací prvek s nastaveným maximálním limitem hlasitosti.

| it hlasitosti | -  |
|---------------|----|
|               |    |
| Uzamknoi      | ut |
| Uzamknoi      | ut |

3 Přetažením jezdce doleva či doprava nastavte nový maximální limit hlasitosti.

#### Nastavení přístupového kódu pro změnu limitu hlasitosti:

- 1 Po nastavení maximálního limitu hlasitosti klepněte na tlačítko Uzamknout limit hlasitosti.
- 2 Na následující obrazovce zadejte čtyřmístný přístupový kód.

Pokud omylem zadáte nesprávnou číslici, klepněte na tlačítko 💌 a poté klepnutím zadejte správnou číslici.

Opakovaný stisknutím tlačítka 💌 můžete postupně vymazat všechny číslice a přejít zpět na obrazovku Limit hlasitosti bez nastavení přístupového kódu.

3 Po zobrazení výzvy k opakovanému zadání kódu znovu zadejte číslice klepnutím.

#### Zrušení limitu hlasitosti:

- 1 Na ploše klepněte na ikonu Nastavení.
- 2 Klepněte na ikonu Hudba a poté na položku Limit hlasitosti.
- 3 Přetáhněte jezdec doprava až na doraz.

Pokud byl nastaven přístupový kód, je nejprve nutné klepnout na tlačítko Odemknout limit hlasitosti a zadat kód. Teprve poté přetáhněte jezdec.

Pokud přístupový kód zapomenete, je nutné provést obnovu iPodu nano. Viz "Aktualizace a obnova softwaru iPodu" na stránce 61.

#### Přehrávání skladeb se stejnou úrovní hlasitosti

Hlasitost skladeb a dalšího zvukového obsahu se může často lišit v závislosti na způsobu zaznamenání a kódování tohoto obsahu. Úroveň může být odlišná také při použití sluchátek různých typů.

V aplikaci iTunes lze zapnout funkci, která automaticky přizpůsobí hlasitost skladeb tak, že se budou přehrávat se stejnou relativní úrovní hlasitosti. Poté můžete v iPodu nano použít stejné nastavení hlasitosti jako v iTunes.

#### Nastavení stejné úrovně hlasitosti pro přehrávání skladeb:

- V iTunes vyberte volby iTunes > Předvolby (pokud používáte Mac) nebo volby Úpravy > Předvolby (pokud používáte PC).
- 2 Klikněte na položku Přehrávání, zaškrtněte políčko Vyrovnání hlasitosti a poté klikněte na tlačítko OK.
- 3 Na ploše iPodu nano klepněte na ikonu Nastavení.
- 4 Klepněte na položku Hudba.
- 5 Zapněte funkci vyrovnání hlasitosti klepnutím na tlačítko 💷 u položky Vyrovnat hlasitost.

Pokud v iTunes nebyla zapnuta funkce Vyrovnání hlasitosti, nebude mít toto nastavení v iPodu nano žádný účinek.

#### Použití ekvalizéru

Pomocí předvoleb ekvalizéru můžete upravit zvuk v iPodu nano tak, aby lépe odpovídal určitému hudebnímu žánru nebo stylu. Chcete-li například vylepšit zvuk rockové hudby, vyberte předvolbu ekvalizéru Rock.

#### Nastavení ekvalizéru v iPodu nano:

- 1 Na ploše klepněte na ikonu Nastavení.
- 2 Klepněte na ikonu Hudba a poté na položku Ekvalizér.

3 Klepnutím vyberte předvolbu ekvalizéru (další možnosti můžete zobrazit švihnutím nahoru).

Pokud jste k některé skladbě přiřadili v iTunes předvolbu ekvalizéru a ekvalizér iPodu nano je přitom v režimu Vypnuto, bude se skladba přehrávat s použitím nastavení převzatého z aplikace iTunes. Další informace můžete získat v aplikaci iTunes pomocí příkazu Nápověda > Nápověda pro iTunes.

#### Prolnutí skladeb

iPod nano lze nastavit tak, že se konec aktuální skladby vždy zvolna zeslabí a současně nastoupí zesilující se začátek další skladby.

#### Zapnutí funkce prolnutí skladeb:

- 1 Na ploše klepněte na ikonu Nastavení.
- 2 Klepněte na položku Hudba a poté klepněte na tlačítko 💷 u položky Prolnutí zvuku.

## Vytváření seznamů stop v iPodu nano

I bez připojení k počítači můžete v iPodu nano vytvářet vlastní seznamy stop se skladbami, podcasty a audioknihami; můžete také pomocí funkce Genius vytvářet seznamy stop Genius. Seznamy stop vytvořené v iPodu nano budou při následujícím připojení k počítači synchronizovány zpět do aplikace iTunes.

#### Vytváření a úpravy seznamů stop

#### Vytvoření seznamu stop:

- 1 Na ploše klepněte na ikonu Hudba a poté klepněte na položku Seznamy stop.
- 2 Švihněte dolů a klepněte na tlačítko Přidat.

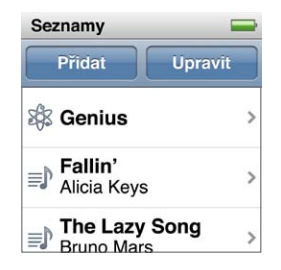

3 Klepněte na některou kategorii (Skladby, Alba, Podcasty atd.) a poté klepněte na položky, které chcete přidat.

Teprve po přidání všech požadovaných položek do seznamu stop klepněte na tlačítko Hotovo.

4 Další obsah můžete přidat po přejetí prsty doleva.

Do seznamů můžete přidat obsah z libovolné kategorie. Do jednoho seznamu stop můžete například přidat podcasty současně s hudebními skladbami.

5 Po dokončení klepněte na tlačítko Hotovo.

Novému seznamu stop bude přiřazen název Nový seznam 1 (nebo Nový seznam 2 atd). Název můžete změnit při následující synchronizaci do aplikace iTunes. Při další synchronizaci bude název seznamu stop aktualizován v iPodu nano.

#### Odebrání položek ze seznamu stop:

- 1 Klepněte na ikonu Seznamy stop a poté na seznam stop, který chcete upravit.
- 2 Švihněte dolů a klepněte na tlačítko Upravit.
- 3 Klepněte na tlačítko upesu u položky, kterou chcete smazat. Poté klepněte na tlačítko Smazat, které se zobrazí vpravo u položky.
- 4 Po dokončení klepněte na tlačítko Hotovo.

#### Smazání seznamu stop:

- 1 Klepněte na ikonu Seznamy stop.
- 2 Švihněte dolů a klepněte na tlačítko Upravit.
- 3 Klepněte na tlačítko ul>
  u seznamu stop, který chcete smazat. Poté klepněte na tlačítko Smazat, které se zobrazí vedle položky.

Pokud jste nechtěně klepli na nesprávný seznam stop, vyberte klepnutím ten, který chcete odstranit.

4 Klepněte na tlačítko Smazat nebo na tlačítko Zrušit (pokud si operaci rozmyslíte).

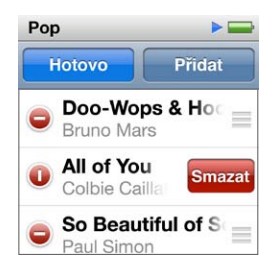

5 Na závěr švihněte nahoru a klepněte na tlačítko Hotovo (operaci můžete zrušit tak, že přejdete zpět na plochu švihnutím doprava).

#### Hodnocení skladeb a vytváření dynamických seznamů

Ke každé skladbě můžete přiřadit hodnocení (0 až 5 hvězdiček), které vyjadřuje vaši oblibu dané skladby. Hodnocení přiřazená skladbám v iPodu nano budou při synchronizaci přenesena do aplikace iTunes. Na základě hodnocení se v aplikaci iTunes automaticky vytvářejí dynamické seznamy stop.

#### Hodnocení skladby:

- 1 Spusťte přehrávání skladby.
- 2 Na obrazovce Puštěné klepněte na grafiku alba.
- 3 V pravém horním rohu klepněte na tlačítko 🕡.
- 4 Klepnutím nebo přetažením přes pětici teček v horní části obrazovky (\* \* •) přiřaďte skladbě požadovaný počet hvězdiček.

#### Vytváření seznamů stop Genius

Seznam stop Genius je sbírka skladeb, které vhodně doplňují skladbu vybranou z knihovny. V iPodu nano můžete vytvářet seznamy stop Genius a poté je synchronizovat do aplikace iTunes.

Služba Genius je bezplatná, avšak k jejímu používání je nutné mít účet v obchodě iTunes Store. Informace o konfiguraci služby Genius v aplikaci iTunes lze získat v této aplikaci pomocí příkazu Nápověda > Nápověda pro iTunes.

#### Vytvoření seznamu stop Genius v iPodu nano:

1 Spusťte přehrávání skladby a poté klepněte na obal alba na obrazovce Puštěné.

2 Přejeďte prsty doleva a poté klepněte na tlačítko 38.

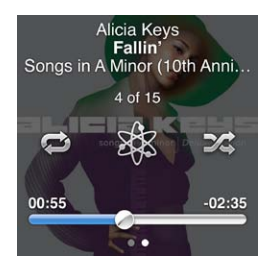

Zobrazí se nový seznam stop. V následujících případech se zobrazí zpráva:

- Nebyla zapnuta služba Genius v aplikaci iTunes.
- Služba Genius nerozpozná vybranou skladbu.
- Služba Genius skladbu sice rozpozná, ale v knihovně se nenachází alespoň deset obdobných skladeb.
- 3 Skladby v seznamu stop si můžete prohlížet švihnutím nahoru nebo dolů.
- 4 Klepněte na tlačítko Uložit.

Seznam stop bude uložen spolu se jménem umělce a názvem skladby, na jejímž základě byl vytvořen.

Chcete-li vytvořit jiný seznam stop na základě stejné skladby, klepněte na tlačítko Obnovit. Pokud obnovíte uložený seznam stop, bude tento uložený seznam stop nahrazen novým seznamem a nebude jej možné znovu načíst.

Seznamy stop Genius uložené v iPodu nano jsou při připojení k počítači synchronizovány zpět do aplikace iTunes.

#### Přehrávání mixů Genius

Aplikace iTunes automaticky vytváří mixy Genius se skladbami z knihovny, které se k sobě vzájemně hodí. Mixy Genius nabízejí při každém poslechu jiný zážitek.

#### Puštění Mixu Genius:

- 1 Klepněte na ikonu Mixy Genius.
- 2 Přejetím prsty doleva nebo doprava můžete procházet jednotlivé mixy Genius. Tečky v dolní části obrazovky udávají počet mixů Genius, které jsou v iPodu nano k dispozici.
- 3 Klepněte na tlačítko 🕑 u mixu Genius, který chcete přehrát.

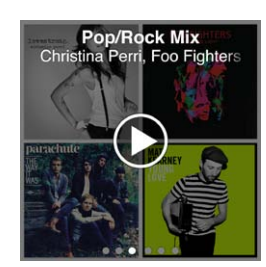

## Použití sluchátek Apple

*VAROVÁNÍ*: Při poslechu velmi hlasité hudby v náhlavních či peckových sluchátkách hrozí riziko trvalého poškození sluchu. S iPodem nano vždy používejte pouze kompatibilní náhlavní či pecková sluchátka. Před zasunutím sluchátek do uší vždy nejprve zapněte přehrávání a zkontrolujte hlasitost. Je možné, že si na vysokou hlasitost postupně zvyknete a zvuková úroveň vám bude připadat normální, avšak ve skutečnosti si budete poškozovat sluch. Pokud se u vás dostaví pocit zvonění v uších nebo potíže s porozuměním při hovoru, vyvarujte se dalšího poslechu a navštivte odborného lékaře. Čím hlasitější je úroveň zvuku, tím kratší doba stačí k poškození sluchu. Odborníci doporučují dodržovat následující zásady ochrany sluchu:

- Hlasitý poslech hudby z náhlavních či peckových sluchátek omezte na co nejkratší dobu.
- Nesnažte se přehlušit zvuky z okolí zvyšováním hlasitosti.
- Neslyšíte-li hovor osob ve své bezprostřední blízkosti, ztlumte hlasitost poslechu.

Informace o nastavení maximálního limitu hlasitosti v iPodu najdete v oddílu "Nastavení maximální hlasitosti" na stránce 26.

Sluchátka Apple dodávaná s iPodem nano připojte ke konektoru v dolní části iPodu nano. Pecková sluchátka si zasuňte do uší způsobem uvedeným na obrázku.

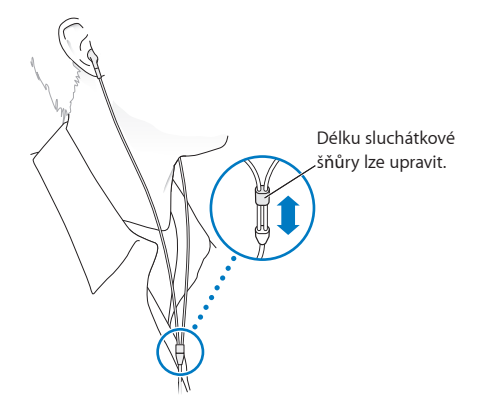

Máte-li sluchátka Apple s ovladačem a mikrofonem nebo sluchátka In-Ear s ovladačem a mikrofonem, můžete také procházet seznamy stop. Další informace můžete najít v dokumentaci k tomuto příslušenství nebo v oddílu "Použití sluchátek Apple s ovladačem a mikrofonem" na stránce 51.

## FM rádio

## Poslech FM rádia

Kabel peckových nebo náhlavních sluchátek iPodu nano slouží jako anténa, chcete-li tedy přijímat rádiový signál, je nutné k iPodu nano připojit sluchátka.

Pokud si naladíte stanici podporující technologii RDS (Radio Data System), budou se na displeji zobrazovat údaje o názvu skladby, jménu umělce či jiné údaje stanic.

*Důležité:* Rozhlasové frekvence uváděné v této kapitole slouží pouze k ilustrativním účelům a nemusejí být ve všech oblastech dostupné.

#### Poslech rádia:

- 1 Připojte k iPodu nano pecková nebo náhlavní sluchátka a na ploše klepněte na ikonu Rádio.
- 2 Klepnutím na obrazovku Puštěné zobrazíte ovládací prvky rádia. Přejetím prsty doleva zobrazíte ovládací prvky funkce Živá pauza.

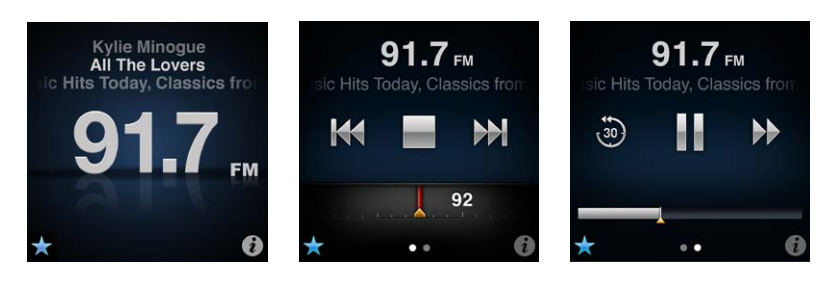

Pomocí ovládacích prvků rádia můžete provádět následující akce:

| Požadovaná akce         | Postup                                                                                                    |
|-------------------------|----------------------------------------------------------------------------------------------------|
| Poslech FM rádia        | Na ploše klepněte na ikonu Rádio. Aby bylo možné přijímat rádiový signál,<br>musí být k iPodu připojena sluchátka.                                                                                                    |
| Vypnutí rádia           | Klepněte na tlačítko 🔚 nebo odpojte sluchátka.                                                                                                    |
| Zobrazení nabídky Rádio | Klepněte na tlačítko 🕖. V nabídce Rádio můžete hledat místní stanice,<br>nastavit si oblíbené stanice, označit skladby nebo zobrazit seznam<br>naposledy poslouchaných skladeb.                                                                                                   |
| Naladění FM stanice     | Klepněte na obrazovku rozhlasové stanice a přejetím prsty nalaďte<br>kanálový volič. Pomocí tlačítka 🙀 nebo 沪 můžete procházet oblíbené<br>stanice (pokud byly nastaveny). Nejsou-li nastaveny žádné oblíbené<br>stanice, uslyšíte předchozí nebo následující laditelnou stanici. |
| Procházení FM stanic    | Je-li zobrazen kanálový volič, můžete klepnutím na tlačítko 👫 nebo 🎶<br>přejít k předchozí, resp. následující laditelné stanici. Pokud jste si uložili<br>některé stanice jako oblíbené, budou se při tomto postupu procházet tyto<br>stanice.                                    |
| Prohledávání FM stanic  | Je-li zobrazen kanálový volič, můžete klepnout na tlačítko 👫 nebo 🎶 a<br>podržet je, dokud se na displeji nezobrazí zpráva "Prohledávání…". Proces<br>prohledávání ukončete klepnutím na prázdné místo na obrazovce. Poté<br>můžete klepnutím na ⋗ zahájit poslech.               |

| Uložení FM stanice jako oblíbené                                         | Je-li zobrazen kanálový volič, můžete klepnout na tlačítko 🕏.<br>Oblíbené stanice jsou na kanálovém voliči označeny žlutým<br>trojúhelníčkem. Tlačítko 🕏 při přeladění na oblíbenou stanici změní barvu<br>na 🗙 .                                                   |
|--------------------------------------------------------------------------|----------------------------------------------------------------------------------------------------|
| Odstranění FM stanice<br>z oblíbených                                    | Nalaďte danou stanici a poté na kterékoli obrazovce rádia klepněte na<br>tlačítko ★.                                                                                                    |
| Pozastavení a obnovení živého<br>vysílání                                | Klepněte na ikonu Puštěné nebo Rádio, přejeďte prsty doleva přes horní<br>okraj obrazovky a poté klepněte na tlačítko III. Přehrávání se obnoví<br>klepnutím na tlačítko ▶. Při přechodu na jinou stanici bude pozastavené<br>rádio vymazáno.                       |
|                                                                          | Chcete-li přehrát posledních 30 sekund pozastaveného rozhlasového vysílání, klepněte na tlačítko 🐵 .                                                                                                    |
| Přepnutí mezi obrazovkou<br>kanálového voliče a obrazovkou<br>Živá pauza | Nahoře nebo ve středu obrazovky přejeďte prsty směrem doleva.                                                                                                    |
| Označení skladby v rádiu                                                 | Klepněte na obrazovku Puštěné 🗭 . Funkce označování je k dispozici<br>pouze u rozhlasových stanic, které podporují označování pomocí<br>popisků iTunes. Po synchronizaci s aplikací iTunes si můžete pustit ukázky<br>označených skladeb a případně si je zakoupit. |

Chcete-li přeskočit na následující rozhlasovou stanici, stiskněte dvakrát tlačítko Spánek/ Probuzení. Nastavení lze také změnit tak, že dvojí stisknutí pozastaví nebo znovu spustí živé rozhlasové vysílání. Viz "Ovládání přehrávání pomocí tlačítka Spánek/Probuzení" na stránce 23.

## Naladění FM rádia

FM rádio můžete ladit tak, že postupně procházíte předvolené či laditelné stanice nebo si uložíte oblíbené stanice a poté je naladíte přímo. Pro začátek vyhledejte v iPodu nano místní stanice.

*Poznámka:* Abyste dosáhli co nejčistšího příjmu, zkontrolujte, zda není kabel sluchátek zamotaný ani překroucený.

#### Vyhledání místních stanic:

- 1 Na ploše klepněte na ikonu Rádio.
- 2 Klepněte na tlačítko 🚺.
- 3 Klepněte na volbu Místní stanice.

iPod nano prohledá dostupné frekvence a zobrazí seznam místních stanic.

| Rádio            | ((•)) |
|------------------|-------|
| Místní stanice   | >     |
| Oblíbené         | >     |
| Označené skladby | y >   |
| Poslední skladby | >     |

- 4 Klepnutím na tlačítko 오 u stanice můžete příslušnou stanici pustit bez opuštění nabídky. Pokud klepnete na stanici, zařízení na ni přeladí a přejde na obrazovku s ovládacími prvky rádia.
- 5 Po dokončení této operace přejděte klepnutím na tlačítko 🔣 zpět k ovládacím prvkům rádia.

Chcete-li aktualizovat seznam, klepněte na tlačítko Obnovit.

#### Odstranění všech stanic ze seznamu oblíbených:

- 1 Klepnutím na tlačítko 🖸 na kterékoli obrazovce rádia zobrazíte nabídku Rádio.
- 2 Klepněte na položku Oblíbené.
- 3 Švihnutím dolů zobrazte tlačítko Upravit a klepněte na ně.
- 4 Celý seznam lze vymazat klepnutím na tlačítko Smazat vše.
- 5 Po dokončení klepněte na tlačítko Hotovo.

## Pozastavení živého vysílání

Rozhlasový pořad můžete pozastavit a po chvíli jeho poslech obnovit na stejném místě. Maximální možná prodleva je 15 minut. Přetažením jezdce na panelu průběhu můžete obnovit přehrávání v kterémkoli bodě pozastaveného úseku. Můžete také rychle přejít zpět k živému vysílání. Panel průběhu pro funkci Živá pauza se zaplní po dosažení 15minutového limitu. Obsah odvysílaný před 15 minutami se smaže, aby se vytvořil prostor pro pokračující vysílání.

Dočasně uložené vysílání se automaticky smaže v následujících případech:

- Přeladíte na jinou stanici.
- Vypnete iPod nano.
- Spustíte přehrávání jiného mediálního obsahu nebo nahrajete hlasový záznam.
- · Kapacita baterie klesne na velmi nízkou úroveň a bude ji třeba dobít.
- Přehrávání rozhlasového vysílání bude pozastaveno déle než 15 minut.

#### Pozastavení a obnovení živého vysílání:

- 1 Při poslechu rádia klepněte na ikonu Puštěné nebo Rádio.
- 2 Přejeďte prsty doleva k ovládacím prvkům funkce Živá pauza na poslední obrazovce a klepněte na tlačítko III.

Ikona se změní na ≽.

Při aktivované funkci Živá pauza bude žlutý trojúhelníček označovat místo pozastaveného vysílání. Panel postupu se bude postupně zaplňovat a znázorňovat čas, který uplynul od pozastavení.

- 3 Poslech pořadu můžete obnovit klepnutím na tlačítko ▶. Přehrávání se obnoví v místě, kde jste je pozastavili. Poté proveďte některou z následujících akcí:
  - Klepnutím na tlačítko 🕲 můžete přeskakovat vzad po 30sekundových intervalech.
  - Klepnutím na tlačítko I můžete přeskakovat vpřed po 30 sekundových intervalech.
  - Stisknutím a podržením tlačítka IP můžete přeskakovat vpřed po 10 sekundových intervalech.

Chcete-li procházet dočasně uložený záznam vysílání, musí být zobrazen panel průběhu, nikoli kanálový volič.

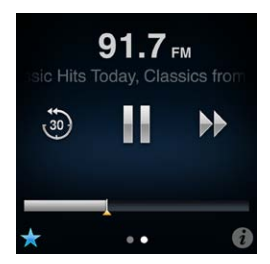

Funkce Živá pauza spotřebovává energii baterie. Chcete-li šetřit baterii, můžete funkci Živá pauza vypnout.

#### Vypnutí funkce Živá pauza:

- 1 Na ploše klepněte na ikonu Nastavení.
- 2 Klepněte na položku Rádio.
- 3 Funkci Živá pauza můžete vypnout klepnutím na tlačítko 🔜.

## Označení skladeb pro synchronizaci s iTunes

Pokud rozhlasová stanice podporuje označování pomocí popisků iTunes, můžete si poslouchanou skladbu označit a případně si později poslechnout její ukázku či ji zakoupit v obchodě iTunes Store. Skladby s možností označení pomocí popisků jsou na obrazovce Puštěné označeny ikonou visačky.

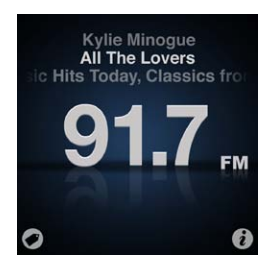

#### Označení skladby:

Klepněte na tlačítko I v levém dolním rohu obrazovky Puštěné.

Označené skladby se zobrazí v nabídce Rádio v seznamu Označené skladby. Při následující synchronizaci iPodu nano s iTunes budou tyto označené skladby synchronizovány a odebrány z iPodu nano. Zobrazí se v aplikaci iTunes, kde si budete moci poslechnout jejich ukázku a případně si je zakoupit v obchodě iTunes Store.

Poznámka: Tato funkce nemusí být k dispozici u všech rozhlasových stanic.

#### Poslech ukázky a zakoupení skladby v aplikaci iTunes:

- 1 Synchronizujte iPod nano s počítačem.
- 2 V počítači klikněte v levé části okna iTunes v kategorii Obchod na položku S popisky.
- 3 U požadované skladby klikněte na tlačítko Zobrazit.
- 4 Ukázku skladby lze pustit dvojím kliknutím na skladbu nebo kliknutím na tlačítko ukázky. Chcete-li si skladbu zakoupit, klikněte na tlačítko Buy.

Pokud rozhlasová stanice nepodporuje označování skladeb, můžete alespoň zobrazit seznam naposledy poslouchaných skladeb. Později můžete požadovanou skladbu na základě těchto informací vyhledat a zakoupit.

#### Zobrazení naposledy poslouchaných skladeb:

 Klepněte na tlačítko (1) na kterékoli obrazovce rádia a poté klepněte na položku Poslední skladby.

Zobrazí se název skladby, jméno umělce a název rozhlasové stanice, na které jste skladbu slyšeli.

## Nastavení regionu rádia

Pomocí iPodu nano lze přijímat rádiový FM signál v mnoha zemích. V zařízení je přednastaveno pět rozsahů signálu, identifikovaných podle regionů: americký kontinent, Asie, Austrálie, Evropa a Japonsko.

#### Výběr regionu rádia:

- 1 Na ploše klepněte na ikonu Nastavení.
- 2 Klepněte na položku Rádio a poté na položku Regiony rádia.
- 3 Klepnutím vyberte oblast.

U vybrané oblasti se zobrazí značka zaškrtnutí.

Nastavení pro jednotlivé regiony jsou určena mezinárodními standardy pro rozhlasové vysílání, nikoli podle zeměpisného rozdělení regionů. Žijete-li v zemi, která není v nabídce Regiony rádia uvedena, vyberte oblast, která nejlépe odpovídá specifikacím rádiových frekvencí ve vaší zemi.

*Důležité:* iPod nano je určen pouze k příjmu veřejného vysílání. Poslech neveřejného vysílání je v některých státech protizákonný a může být postihován. Vždy dodržujte zákony a předpisy platné v oblasti, kde iPod nano používáte.

V následující tabulce jsou uvedeny rozsahy rádiových frekvencí pro jednotlivé regiony v nabídce Regiony rádia, spolu s krokem posuvu mezi stanicemi (označeno znakem ±).

| Region rozhlasového vysílání | Specifikace rádiových frekvencí |
|------------------------------|---------------------------------|
| Americký kontinent           | 87,5-107,9 MHz/ ± 200 kHz       |
| Asie                         | 87,5–108,0 MHz/ ± 100 kHz       |
| Austrálie                    | 87,5-107,9 MHz/ ± 200 kHz       |
| Evropa                       | 87,5–108,0 MHz/ ± 100 kHz       |
| Japonsko                     | 76,0-90,0 MHz/ ± 100 kHz        |

## **Fitness**

iPod nano obsahuje vestavěné funkce, které umožňují využít tělesná cvičení či kondiční tréninky s maximální efektivitou:

- Pokud si nastavíte Denní krokový cíl, bude iPod nano počítat vaše kroky při chůzi či běhu a zaznamenávat vaše pokroky a počet kalorií v průběhu cvičení.
- Na svoji oblíbenou hudbu si můžete vytvořit sadu běhových cvičení a poté můžete s použitím motivační odezvy v reálném čase sledovat čas, rychlost a vzdálenost.
- iPod nano můžete připojit k tréninkovému zařízení, které je kompatibilní se sadou Nike + iPod, a poté můžete sledovat své pokroky mezi jednotlivými cvičeními.
- Všechny údaje o počtech kroků a cvičeních můžete prostřednictvím aplikace iTunes odesílat na webové stránky Nike+. Zde si můžete nastavit cíl, sledovat své pokroky nebo soutěžit s dalšími uživateli služby Nike+.

Tyto předvolby pro cvičení můžete nastavit na obrazovce Nastavení pro fitness (na ploše klepněte na ikonu Nastavení a poté klepněte na volbu Fitness):

| Chůze             | Nastavení počtu kroků pro volbu Denní krokový cíl. Viz "Použití iPodu nano<br>jako krokoměru" na stránce 37.                                                              |
|-------------------|----------------------------------------------------------------------------------------------------|
| PowerSong         | Vyberte skladbu, kterou chcete při cvičení použít ke své motivaci. Kdykoli<br>potřebujete při cvičení psychickou vzpruhu, můžete rychle přepnout na<br>skladbu PowerSong. |
| Čtení odezvy      | Vyberte ženský nebo mužský hlas, který vám bude číst odezvu při cvičení,<br>nebo Mluvenou odezvu vypněte.                                                                 |
| Měrné jednotky    | Pro míry a váhy můžete použít angloamerickou nebo metrickou měrnou soustavu.                                                                                              |
| Vzdálenosti       | Měření vzdáleností v mílích nebo kilometrech.                                                                                                    |
| Výška             | Nastavení výšky kvůli přesnému měření vzdálenosti.                                                                                                    |
| Hmotnost          | Nastavení hmotnosti kvůli přesnému měření kalorií.                                                                                                    |
| Obnovit kalibraci | Obnova kalibrace. Viz "Kalibrace iPodu nano" na stránce 40.                                                                                                    |

## Použití iPodu nano jako krokoměru

Počítání kroků v iPodu nano probíhá na pozadí, takže lze zároveň poslouchat hudbu nebo používat iPod nano k dalším činnostem. Pokud se počítají kroky, je ve stavovém řádku zobrazena ikona Chůze (). Počítání kroků začíná automaticky vždy o půlnoci a je spuštěno po celý den. To znamená, že k získání přesného denního počtu kroků není nutný žádný úkon.

#### Sledování počtu kroků při chůzi pomocí iPodu nano:

1 Na ploše klepněte na ikonu Fitness a poté klepněte na volbu Chůze.

| > |
|---|
| > |
| > |
|   |

2 Používáte-li funkci Fitness poprvé, nastavte pomocí číselníků svoji výšku a hmotnost.

Pokud nastavení výšky a hmotnosti nyní přeskočíte, můžete to udělat později pomocí voleb Nastavení > Fitness. Údaje o výšce a hmotnosti stačí zadat pouze jednou (pokud se nezmění).

- 3 Klepněte na tlačítko Uložit.
- 4 Odpočet kroků zahájíte klepnutím na tlačítko Zahájit.

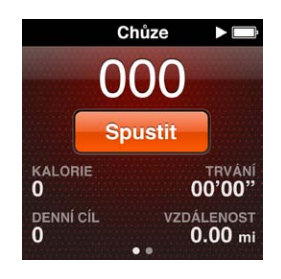

5 Větší přesnosti dosáhnete, pokud si iPod nano připnete k opasku.

iPod nano bude počítat kroky při chůzi či běhu.

6 Na konci měřeného úseku klepněte na tlačítko Zastavit.

#### Nastavení denního cíle pro počet kroků:

- 1 Na ploše klepněte na ikonu Nastavení a poté na volbu Fitness.
- 2 Klepněte na volbu Chůze a poté klepněte na tlačítko 🕼 .
- 3 Pomocí číselníku zadejte požadovaný počet kroků.
- 4 Klepněte na tlačítko Hotovo.

Počítání začne až v okamžiku, kdy je spustíte v nabídce Fitness.

- 5 Klepnutím a podržením prstu na obrazovce přejděte zpět na plochu a poté klepněte na volbu Fitness.
- 6 Klepněte na volbu Chůze a poté klepněte na tlačítko Zahájit.

Kroky, které vykonáte během cvičení Běh (nebo při použití tréninkového zařízení kompatibilního se sadou Nike + iPod), se do denního krokového cíle nezapočítávají.

## Vytvoření cvičení s hudbou

V iPodu nano si můžete vytvořit cvičení, pomocí nichž snáze dosáhnete svých kondičních cílů, ať už ohledně vzdálenosti, dosažených časů nebo spálených kalorií. Poté můžete ke cvičením přidat hudbu, podcast, audioknihu nebo rozhlasovou stanici, které vás budou při cvičení motivovat. iPod nano zaznamenává a uchovává veškeré údaje o vašich cvičeních – poté je můžete odeslat na webové stránky Nike+. Během cvičení vám iPod nano poskytuje hlasovou odezvu, kdykoli cvičení přerušíte nebo obnovíte.

#### Nastavení cvičení Běh:

- 1 Na ploše klepněte na ikonu Fitness.
- 2 Klepněte na volbu Běh a poté klepněte na některý z typů cvičení (Základní, Čas, Vzdálenost nebo Kalorie).

| Běh                |   |
|--------------------|---|
| O Základní         | > |
| 🕝 Čas              | > |
| \Lambda Vzdálenost | > |
| Calorie            | 5 |

- 3 Klepněte na některý z přednastavených cílů nebo na volbu Vlastní.
- 4 Vyberte zvukový obsah, který chcete poslouchat během cvičení.

Pokud vytváříte vlastní cvičení, zobrazí se výzva k nastavení cílové hodnoty pro čas, vzdálenost nebo počet kalorií a teprve poté se zobrazí volby zvukového obsahu.

5 Klepněte na tlačítko Zahájit cvičení.

Větší přesnosti dosáhnete, pokud si iPod nano připnete k opasku. Během cvičení můžete jít nebo běžet a iPod nano bude počítat vzdálenost, kterou urazíte. Nastavíte-li Denní krokový cíl, nebudou se do celkové hodnoty pro denní krokový cíl započítávat kroky provedené při cvičení Běh nebo při cvičení se zařízením kompatibilním se sadou Nike + iPod.

Cvičení vytvořená v iPodu nano budou uložena, takže je bude možné znovu použít.

#### Použití uloženého cvičení:

- 1 Na ploše klepněte na ikonu Fitness a poté klepněte na volbu Běh.
- 2 Švihněte směrem nahoru a klepněte na volbu Moje cvičení.
- 3 Klepnutím vyberte některé z uložených cvičení a poté klepněte na příkaz Zahájit cvičení.

#### Ovládání iPodu nano během cvičení

Pomocí ovládacích prvků iPodu nano můžete pozastavit nebo obnovit cvičení, změnit skladby, aktivovat hlasovou odezvu nebo přepnout na skladbu PowerSong s cílem získat mimořádné povzbuzení. Používáte-li sluchátka Apple s ovladačem, můžete řídit své cvičení pomocí ovladače.

Nejúčinnějším způsobem jak řídit cvičení v iPodu nano je takové nastavení, při kterém se pozastavení a obnova cvičení provádějí dvojím stisknutím tlačítka Spánek/Probuzení. Pokud například při běhu zastavíte kvůli červené na semaforu, přerušte cvičení dvojím stisknutím tlačítka Spánek/Probuzení. Jakmile padne zelená, můžete cvičení dvojím stisknutím tohoto tlačítka opět obnovit. Nebo běžíte-li například maratón, můžete na cílové pásce dvojím stisknutím tohoto tlačítka cvičení velmi snadno pozastavit. Pak budete mít dost času na to, abyste se v klidu vydýchali, zapnuli displej a cvičení řádně ukončili.

#### Přiřazení funkce pozastavení cvičení k tlačítku Spánek/Probuzení:

- 1 Na ploše klepněte na ikonu Nastavení.
- 2 Klepněte na volbu Hudba a poté na Tlačítko Spánek/Probuzení.
- 3 Tuto funkci zapnete klepnutím na položku 🔤 .

#### 4 Klepněte na volbu Pustit/Pauza.

| Požadovaná akce              | Postup                                                                                                    |
|------------------------------|----------------------------------------------------------------------------------------------------|
| Pozastavení cvičení          | Klepněte na displej a poté klepněte na tlačítko 🎚 (je-li displej vypnutý,<br>stiskněte nejprve tlačítko Spánek/Probuzení).                                                                                                 |
|                              | Pokud jste nastavili předvolbu Pustit/Pauza, stiskněte dvakrát tlačítko<br>Spánek/Probuzení.                                                                                                    |
| Obnova pozastaveného cvičení | Klepněte na displej a poté klepněte na tlačítko Obnovit (je-li displej<br>vypnutý, stiskněte nejprve tlačítko Spánek/Probuzení).                                                                                           |
|                              | Pokud jste nastavili předvolbu Pustit/Pauza, stiskněte dvakrát tlačítko<br>Spánek/Probuzení.                                                                                                    |
| Výběr jiné skladby           | Klepněte na displej a poté klepněte na tlačítko 🎚 (je-li displej vypnutý,<br>stiskněte nejprve tlačítko Spánek/Probuzení). Poté klepněte na volbu<br>Změnit hudbu a vyberte požadovanou volbu.                             |
|                              | Pokud jste nastavili předvolbu Další stopa, stiskněte dvakrát tlačítko<br>Spánek/Probuzení.                                                                                                    |
| Přehrání skladby PowerSong   | Klepněte na displej a poté klepněte na tlačítko PowerSong (je-li displej<br>vypnutý, stiskněte nejprve tlačítko Spánek/Probuzení).                                                                                         |
|                              | PowerSong lze přehrát také tak, že klepnete na displej dvěma prsty a<br>podržíte je.                                                                                                    |
|                              | Před zahájením cvičení nastavte požadovanou skladbu PowerSong<br>pomocí voleb Nastavení > Fitness.                                                                                                    |
| Ukončení cvičení             | Klepněte na displej (je-li displej vypnutý, stiskněte nejprve tlačítko<br>Spánek/Probuzení), klepněte na tlačítko 🎚 a poté na volbu Ukončit.                                                                               |
| Poslech hlasové odezvy       | Ukončete cvičení. Funkce hlasové odezvy iPodu nano vám přečte rychlý<br>přehled statistických údajů o cvičení.                                                                                                    |
|                              | Používáte-li sluchátka Apple s ovladačem, stiskněte a podržte střední<br>tlačítko – uslyšíte hlasovou odezvu s aktuálními statistickými údaji, jako je<br>rychlost, vzdálenost nebo počet spálených kalorií během cvičení. |

#### V následující tabulce je popsáno ovládání iPodu nano během cvičení:

## Kalibrace iPodu nano

Chcete-li získat přesnější statistické údaje o cvičeních, nezapomeňte zadat přesné údaje o své výšce a hmotnosti a proveďte kalibraci iPodu nano opakovaně. Při každé kalibraci iPodu nano se přesnost této funkce zlepší.

#### Kalibrace iPodu nano:

- 1 Klepněte na volbu Běh a nastavte svou výšku a hmotnost (pokud jste je nenastavili již dříve).
- 2 Klepněte na typ cvičení (viz "Nastavení cvičení Běh:" na stránce 39).
- 3 Nyní je třeba ujít či uběhnout alespoň 400 metrů.
- 4 Ukončete cvičení a klepněte na tlačítko Kalibrovat.

Tlačítko Kalibrovat se zobrazí v dolní části souhrnu cvičení tehdy, jakmile cvičení dostačuje ke kalibraci.

Kdykoli se v dolní části souhrnu cvičení zobrazí tlačítko Kalibrovat, můžete provést kalibraci nebo opětovnou kalibraci. Chcete-li začít znovu, můžete kalibraci obnovit.

#### Obnova kalibrace:

- 1 Na ploše klepněte na ikonu Nastavení.
- 2 Klepněte na položku Fitness a poté přejeďte prsty nahoru.
- 3 Klepněte na volbu Obnovit kalibraci a poté na volbu Kalibrace chůze nebo Kalibrace běhu.

Vyberte volbu, která nejlépe odpovídá rychlosti, kterou chcete opětovně kalibrovat. Příklad: Pokud jste se při kalibraci oddávali hlavně chůzi, vyberte tuto volbu.

- 4 Klepněte znovu na tlačítko Obnovit kalibraci nebo na tlačítko Zrušit (pokud si operaci rozmyslíte).
- 5 Spusťte cvičení běhu, a jakmile se zobrazí tlačítko Kalibrovat, klepněte na ně.

Změnila-li se vaše hmotnost, aktualizujte ji v nastavení funkce Fitness.

#### Aktualizace vaší hmotnosti:

- 1 Na ploše klepněte na ikonu Nastavení.
- 2 Klepněte na položku Fitness a poté na položku Hmotnost.
- 3 Pomocí číselníků zadejte svou novou hmotnost a klepněte na tlačítko Hotovo.

## Zobrazení a správa údajů o cvičení

iPod nano sleduje celou řadu statistických údajů o vašich cvičeních, takže můžete snadno sledovat své pokroky v porovnání se stanovenými cíli. Pomocí aplikace iTunes můžete odeslat údaje o počtech kroků a další údaje o cvičení na webové stránky Nike+, kde si můžete nastavit cíle, vyzvat své přátele nebo sledovat své pokroky.

#### Zobrazení souhrnných počtů kroků:

1 Na ploše klepněte na ikonu Fitness a poté klepněte na volbu Chůze.

Na první obrazovce s názvem Chůze uvidíte tyto statistické údaje:

- Počet spálených kalorií
- Celková doba, po kterou iPod nano zaznamenával vaše kroky
- Denní cíl (pokud byl nastaven)
- Překonaná vzdálenost
- 2 Pokud přejedete prsty doleva, můžete zobrazit denní, týdenní, měsíční a celkový počet kroků.

*Poznámka:* U počtu spálených kalorií se jedná o odhad, skutečný počet kalorií se může lišit. Další informace získáte u svého lékaře.

V části Historie můžete získat další podrobnosti o chůzi a svých cvičeních.

#### Zobrazení historie cvičení:

- 1 Na ploše klepněte na ikonu Kondice a poté klepněte na položku Historie.
- 2 Klepněte na položku:
  - Oddíl Osobní rekordy obsahuje nejlepší dosažené výsledky pro běh na různé vzdálenosti, od jednoho kilometru až po maraton.
  - Oddíl Součty cvičení obsahuje celkový počet zaznamenaných cvičení a také údaje o nejdelší uběhnuté vzdálenosti, celkové uběhnuté vzdálenosti, celkovém čase a celkovém počtu spálených kalorií.
  - Datovaný seznam v dolní části obsahuje údaje o počtu kroků a souhrny cvičení podle kalendářního data. Údaje o počtu kroků a o cvičeních jsou seskupeny podle typu, takže se v nich lze snadno orientovat.

#### Smazání údajů o cvičeních z iPodu nano:

- 1 Na ploše klepněte na ikonu Fitness a poté klepněte na položku Historie.
- 2 Klepněte na měsíc, pro který chcete smazat údaje.
- 3 Švihněte dolů a klepněte na tlačítko Smazat.
  - Zobrazí se dialogové okno s dotazem, zda chcete smazat historii cvičení pro daný měsíc.
- 4 Klepněte na tlačítko Smazat vše nebo na tlačítko Zrušit (pokud si operaci rozmyslíte).

Pomocí aplikace iTunes můžete odeslat počty kroků a další údaje o svých cvičeních na webové stránky Nike+. K tomu je nutné mít účet Nike+, který si můžete vytvořit při první synchronizaci údajů o cvičeních v aplikaci iTunes.

#### Odeslání počtu kroků nebo údajů o cvičení na webové stránky Nike+:

- 1 Připojte iPod nano k počítači a spusťte aplikaci iTunes.
- 2 V zobrazeném dialogovém okně klikněte na volbu Odeslat a poté si vytvořte účet Nike+ podle pokynů na obrazovce.

Po vytvoření účtu se v okně iTunes zobrazí panel Nike + iPod.

- 3 Klikněte na panel Nike + iPod a vyberte volbu "Automaticky odeslat data cvičení na nikeplus.com" (pokud již není vybrána).
- 4 Klikněte na tlačítko Použít.

Chcete-li zobrazit a sdílet své údaje na webových stránkách Nike, připojte iPod k počítači a na panelu Nike + iPod klikněte na volbu Navštívit nikeplus.com, nebo navštivte webové stránky www.nikeplus.com a přihlaste se ke svému účtu.

Při použití sady Nike + iPod Sport Kit (prodávané samostatně) můžete nastavit a během cvičení používat kompatibilní monitor frekvence tepu a sledovat pomocí něj v iPodu nano svou tepovou frekvenci. Připojíte-li iPod nano k fitness zařízení kompatibilnímu s aplikací Nike + iPod, můžete iPod nano ovládat přímo z tohoto zařízení a tréninková data si ukládat do iPodu nano.

#### Nastavení sady Nike + iPod Sport Kit v iPodu nano:

- 1 Připojte přijímač Nike + iPod k dokovému konektoru na iPodu nano.
- 2 Na ploše klepněte na ikonu Nastavení.
- 3 Klepněte na ikonu Fitness a poté vyberte položku Nike + iPod Sport Kit.

Tato položka bude v části Nastavení zobrazena pouze tehdy, je-li k iPodu nano připojen přijímač.

4 Klepněte na položku příslušenství, kterou chcete nastavit (Čidlo, Ovladač nebo Monitor frekvence tepu).

Další informace o nastavení a používání sady Nike + iPod lze najít v dokumentaci k sadě Nike + iPod.

## Fotografie a obrázky

## Synchronizace fotografií

Díky iPodu nano můžete mít své fotografie stále s sebou a sdílet je s rodinou, přáteli či spolupracovníky. Fotografie můžete synchronizovat z počítače a zobrazit je jako prezentaci v iPodu nano nebo na televizoru.

## Přidání fotografií z počítače

Pokud používáte počítač Mac s aplikací iPhoto 8.0 (součást sady iLife '09) nebo novější, můžete si fotografie prohlížet podle označených událostí a tváří. Používáte-li PC nebo Mac, můžete do iPodu nano přidávat fotografie také ze složek na pevném disku.

První přidání fotografií do iPodu nano si může vyžádat určitou dobu v závislosti na počtu fotografií ve vaší knihovně fotografií.

#### Synchronizace fotografií z Macu do iPodu nano pomocí aplikace iPhoto:

- 1 V seznamu zařízení v iTunes vyberte iPod nano a klikněte na panel Fotografie.
- 2 Vyberte volbu "Synchronizovat fotografie..." a v místní nabídce vyberte aplikaci iPhoto.
- 3 Určete, zda mají být do synchronizace zahrnuty všechny fotografie nebo pouze vybrané.

Pokud jste zvolili druhou možnost, klikněte na místní nabídku s dalšími podrobnostmi. Poté vyberte alba, události a tváře, které chcete synchronizovat.

4 Klikněte na tlačítko Použít.

Při každém připojení iPodu nano k počítači jsou fotografie synchronizovány automaticky.

#### Přidání fotografií ze složky na pevném disku do iPodu nano:

1 Přetáhněte obrázky do některé složky v počítači.

Chcete-li, aby se obrázky v iPodu nano zobrazovaly v samostatných fotoalbech, vytvořte v hlavní obrazové složce podsložky a přetáhněte do nich požadované obrázky.

- 2 V seznamu zařízení v iTunes vyberte iPod nano a klikněte na panel Fotografie.
- 3 Vyberte příkaz "Synchronizovat fotografie..."
- 4 V místní nabídce vyberte položku "Vybrat složku…" a vyberte složku s obrázky.
- 5 Vyberte volbu "Všechny složky" nebo "Vybrané složky".

Pokud jste zvolili druhou možnost, pokračujte výběrem složek, které chcete synchronizovat.

6 Klikněte na tlačítko Použít.

#### Přidání fotografií v plném rozlišení do iPodu nano

Při přidání fotografií do iPodu nano aplikace iTunes optimalizuje jejich velikost pro prohlížení. Soubory fotografií v plném rozlišení se do zařízení standardně nepřenášejí. Přidání fotografií v plném rozlišení je užitečné tehdy, pokud například chcete přenést fotografie z jednoho počítače do jiného, avšak k prohlížení obrázků v iPodu nano to není nutné.

#### Přidání fotografií v plném rozlišení do iPodu nano:

- 1 V seznamu zařízení v iTunes vyberte iPod nano a klikněte na panel Fotografie.
- 2 Vyberte volbu "Přidat fotografie v plném rozlišení".
- 3 Klikněte na tlačítko Použít.

Aplikace iTunes zkopíruje fotografie v plném rozlišení do složky Fotografie v iPodu nano. Informace o načtení fotografií naleznete v následujícím oddílu "Přidání fotografií z iPodu nano do počítače."

#### Přidání fotografií z iPodu nano do počítače

Přidáte-li z počítače do iPodu nano fotografie v plném rozlišení, budou v iPodu nano uloženy ve složce Obrázky. Nyní můžete připojit iPod nano k jinému počítači a přidat fotografie do tohoto počítače.

#### Přidání fotografií z iPodu nano do počítače:

- 1 Připojte iPod nano k počítači.
- 2 V seznamu zařízení v iTunes vyberte iPod nano a klikněte na panel Souhrn.
- 3 V oddílu Volby vyberte volbu "Zapnout diskový režim".
- 4 Klikněte na tlačítko Použít.

Používáte-li iPod nano jako externí disk, zobrazí se na ploše ikona disku iPod nano (u počítačů Mac) nebo bude v Průzkumníku Windows pro iPod nano použito další volné písmeno jednotky (u PC se systémem Windows).

5 Přetáhněte obrázkové soubory ze složky Obrázky v iPodu nano na plochu nebo do některé aplikace pro úpravu fotografií v počítači.

K přidání fotografií uložených ve složce Obrázky v iPodu nano můžete použít také některou aplikaci pro úpravu fotografií (například iPhoto). Další informace lze najít v dokumentaci dodávané s aplikací.

## Odstranění fotografií z iPodu nano

Po použití iPodu nano jako externího disku můžete vymazat soubory fotografií v plném rozlišení ze složky Obrázky.

#### Smazání fotografií pouze ze složky Obrázky v iPodu nano:

- 1 Připojte iPod nano k počítači.
- 2 Přejděte v iPodu nano do složky Obrázky a smažte nepotřebné fotografie.
- 3 Před odpojením nezapomeňte iPod nano vysunout.

Nastavení synchronizace můžete upravit tak, že při ní budou z iPodu nano odstraněny všechny fotografie včetně fotografií v plném rozlišení.

#### Smazání všech fotografií z iPodu nano:

- 1 V seznamu zařízení v iTunes vyberte iPod nano a klikněte na panel Fotografie.
- 2 Klikněte na volbu "Synchronizovat fotografie ze zdroje: ..."

Políčko je již zaškrtnuté, dalším kliknutím tedy jeho zaškrtnutí zrušíte. Zobrazí se dialogové okno s výzvou k potvrzení operace.

3 V zobrazeném dialogovém okně klikněte na volbu Odstranit fotografie.

Fotografie budou odstraněny teprve po kliknutí na tlačítko Použít. Pokud se rozhodnete operaci zrušit, vyberte znovu volbu Synchronizovat fotografie.

4 Klikněte na tlačítko Použít.

#### Smazání vybraných fotografií:

- 1 V seznamu zařízení v iTunes vyberte iPod nano a klikněte na panel Fotografie.
- 2 Vyberte volbu "Vybraná alba, události a tváře...".
- 3 Zrušte označení položek, které chcete z iPodu nano odstranit, a klikněte na tlačítko Použít.

## Zobrazení fotografií v iPodu nano

Fotografie si lze v iPodu nano prohlížet jednotlivě nebo v podobě prezentace.

## Zobrazení jednotlivých fotografií

Fotografie jsou kvůli snazšímu prohlížení v iPodu nano seskupeny do alb. Používáte-li aplikaci iPhoto, můžete provést synchronizaci podle událostí a tváří a poté zobrazit fotografie v tomto uspořádání. Při prohlížení jednotlivých fotografií si můžete fotografie přiblížit či oddálit. V režimu přiblížení můžete posuvem fotografie po displeji zobrazit určitý detailní výřez.

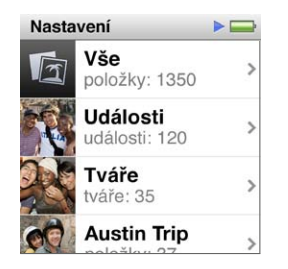

#### Zobrazení fotografií v iPodu nano:

- 1 Na ploše klepněte na ikonu Obrázky.
- 2 Klepněte na některé album nebo jinou skupinu fotografií (švihnutím můžete zobrazit všechna alba).
- 3 Švihnutím nahoru nebo dolů můžete zobrazit miniatury fotografií. Klepnutím na miniaturu můžete zobrazit obrázek v plné velikosti.
- 4 Mezi fotografiemi v albu můžete listovat přejetím prsty doleva nebo doprava.
- 5 Klepnutím na fotografii zobrazíte ovládací prvky. Klepnutím na tlačítko 🎟 se vrátíte do zobrazení miniatur.

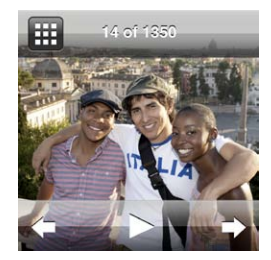

Následuje několik užitečných postupů pro prohlížení a správu fotografií:

| Požadovaná akce                                           | Postup                                                                                                    |
|-----------------------------------------------------------|----------------------------------------------------------------------------------------------------|
| Rychlé vyhledání fotografie<br>v zobrazení miniatur       | Švihněte nahoru nebo dolů.                                                                                                    |
| Zobrazení miniatury fotografie<br>v plné velikosti        | Klepněte na miniaturu fotografie.                                                                                                    |
| Zobrazení následující nebo<br>předchozí fotografie v albu | Klepněte na některou fotografii v albu, přejeďte přes ni prsty doleva nebo<br>doprava a poté klepněte na tlačítko 🔶 nebo <table-cell-rows> .</table-cell-rows> |

| Rychlé zvětšení nebo zmenšení<br>fotografie    | Poklepáním na fotografii v plné velikosti tuto fotografii zvětšíte. Dalším<br>poklepáním ji opět zmenšíte.<br>Používáte-li funkci Tváře v aplikaci iPhoto, lze poklepáním přiblížit tváře na<br>snímcích.                                                                                                    |  |
|------------------------------------------------|----------------------------------------------------------------------------------------------------|--|
| Zobrazení jiného výřezu zvětšené<br>fotografie | Přetáhněte fotografii požadovaným směrem.                                                                                                    |  |
| Návrat do zobrazení miniatur                   | Klepněte na tlačítko 🌐 .                                                                                                    |  |
| Zobrazení alba jako prezentace                 | Klepněte na některou fotografii v albu a poté klepněte na tlačítko ▶.<br>Pokud hraje hudba, bude tvořit zvukový doprovod prezentace.                                                                                                    |  |
| Pozastavení nebo obnovení<br>prezentace        | Klepnutím na obrazovku můžete prezentaci pozastavit. Klepnutím na<br>tlačítko ▶ ji opět spustíte.                                                                                                    |  |
| Změna nastavení prezentace                     | Na ploše klepněte na ikonu Nastavení a poté na volbu Obrázky. Klepněte<br>na parametr nastavení, který chcete změnit.<br>Můžete určit rychlost promítání prezentace a vybrat styl přechodů,<br>zamíchat fotografie nebo nastavit opakování promítání. Můžete také<br>nastavit TV signál, pokud chcete prezentaci zobrazit v televizoru. |  |

## Další funkce

## Sledování času

Pomocí funkce hodin v iPodu nano můžete sledovat čas, spustit odpočet času zbývajícího do začátku nějaké události nebo si nastavit připomínku.

## Změna číselníku hodin

iPod nano obsahuje různé číselníky, pomocí nichž lze změnit funkci či styl hodin. Některé styly číselníku dokonce odrážejí barvu pouzdra vašeho iPodu nano.

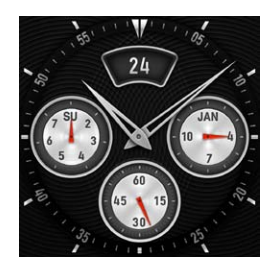

#### Změna číselníku hodin:

1 Na ploše klepněte na ikonu Nastavení.

- 2 Klepněte na volbu Obecné a poté na položku Datum a čas.
- 3 Klepněte na položku Číselník a poté švihnutím směrem dolů zobrazte další možnosti.
- 4 Klepnutím vyberte číselník a poté klepněte na volbu Nastavit.

Je-li v Nastavení zapnuta funkce zobrazení hodin po probuzení, můžete po zobrazení hodin také klepnout na číselník a poté klepnutím na šipku doleva nebo doprava procházet všechny dostupné číselníky. Jakmile uvidíte požadovaný číselník, ukončete procházení. Zvolený číselník se stane výchozím číselníkem, dokud jej nezměníte.

Zde jsou některé další způsoby, jak lze změnit zobrazení času v iPodu nano:

| Požadovaná akce                          | Postup                                                                                                    |
|------------------------------------------|----------------------------------------------------------------------------------------------------|
| Nastavení data, času a časového<br>pásma | Na ploše klepněte na volbu Nastavení > Obecné > Datum a čas a poté<br>klepněte na parametr, který chcete změnit (Datum, Čas nebo Časové<br>pásmo). |
| Zobrazení času ve 24hodinovém            | Na ploše klepněte na volbu Nastavení > Obecné > Datum a čas a poté                                                                                 |
| formátu                                  | klepnutím na tlačítko orf zapněte funkci 24 hodin.                                                                                                 |
| Zobrazení číselníku po probuzení         | Na ploše klepněte na volbu Nastavení > Obecné > Datum a čas a poté                                                                                 |
| iPodu nano z režimu spánku               | klepnutím na tlačítko or zapněte funkci zobrazení hodin při probuzení.                                                                             |

| Odstranění ikony hodin z plochy | Na ploše klepněte na volbu Nastavení > Obecné > Plocha a poté<br>klepnutím na tlačítko 🔍 vypněte funkci bodin                                                                                                    |
|---------------------------------|----------------------------------------------------------------------------------------------------|
|                                 | Pokud jste zapnuli funkci zobrazení číselníku po probuzení iPodu<br>nano z režimu spánku, můžete zobrazit čas stisknutím tlačítka Spánek/<br>Probuzení. Můžete také změnit číselník nebo nastavit další předvolby<br>hodin v části Nastavení. |

## Použití stopek

iPod nano obsahuje stopky umožňující přesně měřit čas různých událostí a také měřit časové intervaly (například časy na jedno kolo při běhu). Současně s používáním stopek lze přehrávat hudbu i jiný zvukový obsah.

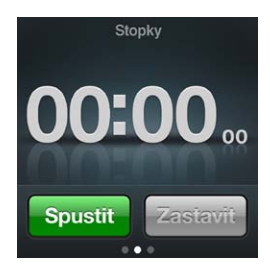

#### Použití stopek:

- 1 Na ploše klepněte na ikonu Hodiny.
- 2 Přejeďte prsty doleva zobrazí se ovládací prvky funkce Stopky.
- 3 Klepněte na tlačítko Spustit.

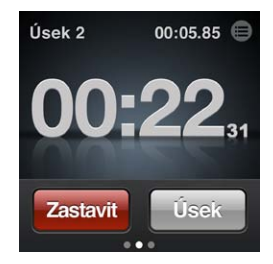

- Chcete-li zaznamenat časy jednotlivých úseků, klepněte po každém úseku na tlačítko Úsek.
- Chcete-li stopky pozastavit, klepněte na volbu Zastavit. Měření času můžete obnovit klepnutím na tlačítko Spustit.

iPod nano ukládá statistické údaje pro poslední úsek relace. Časy jednotlivých úseků si nezapomeňte prohlédnout před zahájením nové relace. Jakmile klepnete na tlačítko Smazat, budou všechny údaje vynulovány.

## Použití minutky

Díky funkci minutky s odpočtem času můžete iPod využívat jako budík nebo před spaním nastavit časovač, který iPod automaticky vypne. Časovač běží i při vypnutém iPodu nano, avšak zvuk budíku se neozve.

#### Použití iPodu nano jako budíku:

- 1 Na ploše klepněte na ikonu Hodiny.
- 2 Přejeďte prsty doleva zobrazí se ovládací prvky funkce minutky.

3 Švihnutím nastavte hodiny a minuty zbývající do spuštění budíku a poté klepněte na tlačítko 🕖 .

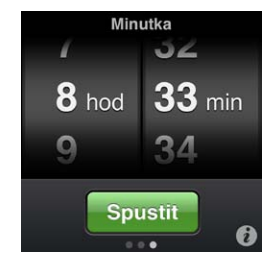

- 4 Klepnutím vyberte zvuk budíku a poté klepněte na volbu Nastavit.
- 5 Odpočet spustíte klepnutím na tlačítko Spustit.

#### Smazání budíku:

- 1 Na ploše klepněte na ikonu Hodiny.
- 2 Přejeďte prsty doleva zobrazí se ovládací prvky funkce minutky.
- 3 Klepněte na tlačítko Zastavit.

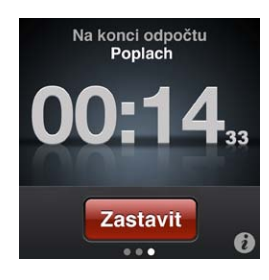

Před spaním můžete nastavit časovač spánku, který iPod nano automaticky vypne po určené době, během níž se bude přehrávat hudba nebo jiný zvukový obsah.

#### Nastavení časovače spánku:

- 1 Na ploše klepněte na ikonu Hodiny.
- 2 Přejeďte prsty doleva zobrazí se ovládací prvky funkce minutky.
- 3 Švihnutím nastavte hodiny a minuty a poté klepněte na tlačítko 🕖.
- 4 Klepněte na volbu Uspat iPod a poté klepněte na volbu Nastavit.

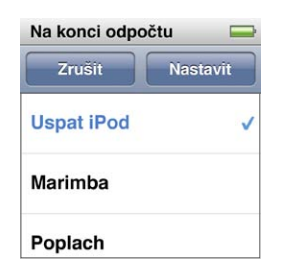

5 Po dokončení klepněte na Spustit.

## Hlasové záznamy

Máte-li k dispozici volitelná sluchátka Apple s ovladačem a mikrofonem (lze je zakoupit na webových stránkách www.apple.com/cz/ipodstore), můžete nahrávat hlasové záznamy. Pokud jste do iPodu nano uložili hlasové záznamy, zobrazí se na displeji ikona hlasových záznamů (pokud jste tuto funkci v Nastavení nevypnuli).

Do sluchátkového konektoru iPodu nano připojte sluchátka Apple s ovladačem a mikrofonem (nebo podporované příslušenství jiného výrobce) a na ploše klepněte na ikonu Hlasové záznamy. Zde je několik způsobů, jak nahrát a přehrát záznamy:

| Požadovaná akce                                | Postup                                                                                                    |
|------------------------------------------------|----------------------------------------------------------------------------------------------------|
| Spuštění záznamu nebo obnova po<br>pozastavení | Záznam lze zahájit klepnutím na tlačítko 🖲. Ve stavovém řádku se<br>zobrazuje uplynulý čas.                                  |
| Pozastavení záznamu                            | Klepněte na tlačítko 🔍 .                                                                                                    |
| Zastavení záznamu                              | Klepněte na tlačítko 🖲 .                                                                                                    |
| Přehrání záznamu                               | Na obrazovce Hlasové záznamy klepněte na tlačítko 🔳. Klepněte na<br>požadovaný záznam a poté na tlačítko 오 u tohoto záznamu. |

Uložené záznamy jsou uspořádány podle data a času, avšak kvůli snazší identifikaci k nim můžete přiřadit popisky.

#### Označení záznamu popiskem:

- 1 Na obrazovce Hlasové záznamy klepněte na tlačítko 🖲.
- 2 Klepněte na některý záznam v seznamu.
- 3 Klepněte na položku Popis a poté na některou z voleb.

Můžete vybrat mezi položkami Záznam, Podcast, Rozhovor, Přednáška, Nápad nebo Schůzka.

Záznam se zobrazí v seznamu s vybraným popiskem a údaji o datu a času pořízení.

#### Smazání záznamu:

- 1 Na obrazovce Hlasové záznamy klepněte na tlačítko 🖲.
- 2 Klepněte na tlačítko Upravit.
- 3 Klepněte na tlačítko 🗢 u záznamu a poté klepněte na položku Smazat.

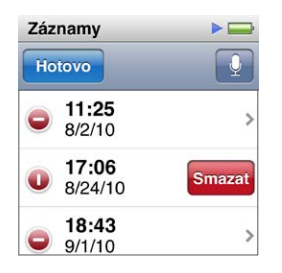

4 Po dokončení klepněte na tlačítko Hotovo.

#### Synchronizace hlasových záznamů s počítačem:

- Je-li v iPodu nano zapnuta automatická synchronizace skladeb: Při připojení iPodu k počítači budou synchronizovány hlasové záznamy do seznamu stop Hlasové záznamy v iTunes (a zároveň budou odstraněny z iPodu nano). Viz "Automatická synchronizace" na stránce 20.
- Je-li v iPodu nano zapnuta ruční synchronizace skladeb: aplikace iTunes při příští synchronizaci zobrazí dotaz, zda chcete synchronizovat nové hlasové záznamy. Viz "Ruční správa iPodu nano" na stránce 20.

Hlasové záznamy jsou v iPodu uloženy jako soubory M4A ve složce Záznamy. Zapnete-li v iPodu nano diskový režim, můžete hlasové záznamy kopírovat z této složky. Informace o použití iPodu nano jako externího disku lze najít v následujícím oddílu "Použití iPodu nano jako externího disku."

## Použití iPodu nano jako externího disku

iPod nano lze používat jako externí disk k ukládání datových souborů. V takovém případě se na ploše zobrazí ikona disku iPod nano (u počítačů Mac) nebo bude v Průzkumníku Windows pro iPod nano použito další volné písmeno diskové jednotky (u počítačů PC se systémem Windows). Soubory lze do iPodu nano nebo z něj zkopírovat přetažením.

V režimu externího disku se nezobrazují skladby, které byly přidány v aplikaci iTunes. Přetáhnete-li soubory do iPodu nano ve Finderu (v počítačích Mac), resp. v Průzkumníku Windows, nebude možné je v iPodu nano přehrát.

#### Zapnutí iPodu nano jako externího disku:

- 1 V seznamu zařízení v iTunes vyberte iPod nano a klikněte na panel Souhrn.
- 2 V oddílu Volby vyberte volbu "Zapnout diskový režim".
- 3 Klikněte na tlačítko Použít.

Používáte-li iPod nano hlavně jako externí disk, budete pravděpodobně chtít vypnout funkci automatického spuštění aplikace iTunes při připojení iPodu nano k počítači.

#### Vypnutí funkce automatického spuštění iTunes při připojení iPodu nano k počítači:

- 1 V seznamu zařízení v iTunes vyberte iPod nano a klikněte na panel Souhrn.
- 2 V oddílu Volby zrušte označení "Při připojení iPodu otevřít iTunes".
- 3 Klikněte na tlačítko Použít.

## Použití sluchátek Apple s ovladačem a mikrofonem

Sluchátka Apple s ovladačem a mikrofonem (viz obrázek) se prodávají samostatně. Jsou vybavena mikrofonem, tlačítky pro nastavení hlasitosti a integrovaným tlačítkem, které umožňuje ovládat přehrávání zvukového obsahu a poslouchat oznámení o skladbách.

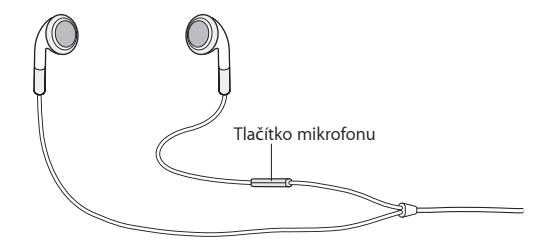

Po připojení sluchátek můžete poslouchat hudbu nebo nahrávat hlasové poznámky pomocí vestavěného mikrofonu. Stiskem středového tlačítka na mikrofonu můžete ovládat přehrávání hudby a poslouchat oznámení o skladbách.

| Požadovaná akce                  | Postup                                                                      |
|----------------------------------|-----------------------------------------------------------------------------|
| Pozastavení skladby nebo cvičení | Stiskněte střední tlačítko. Dalším stisknutím tlačítka přehrávání obnovíte. |
| Skok na následující skladbu      | Dvakrát rychle stiskněte střední tlačítko.                                  |
| Skok na předchozí skladbu        | Třikrát rychle stiskněte střední tlačítko.                                  |

| Rychle vpřed                           | Dvakrát rychle stiskněte a přidržte střední tlačítko.                                                                                       |  |  |
|----------------------------------------|----------------------------------------------------------------------------------------------------|--|--|
| Rychle zpět                            | Třikrát rychle stiskněte a přidržte střední tlačítko.                                                                                       |  |  |
| Úprava hlasitosti                      | Stiskněte tlačítko + nebo –.                                                                                                    |  |  |
| Poslech oznámení o aktuální<br>skladbě | Stiskněte střední tlačítko a podržte je, dokud neuslyšíte název aktuální<br>skladby a jméno umělce.                                         |  |  |
|                                        | Pokud posloucháte audioknihu, podcast nebo epizodu iTunes U, uslyšíte<br>oznámení názvu knihy a jméno autora, resp. údaje o epizodě.        |  |  |
| Výběr jiného seznamu stop              | Stiskněte a podržte střední tlačítko, dokud se nepřečte název aktuální<br>skladby a jméno umělce. Poté uslyšíte název prvního seznamu stop. |  |  |
|                                        | Mezi seznamy stop můžete procházet pomocí tlačítek + a – . Jakmile<br>uslyšíte název požadovaného seznamu, stiskněte střední tlačítko.      |  |  |

## Zpřístupnění

10

## Funkce Univerzálního přístupu

Funkce zpřístupnění usnadňují používání iPodu nano lidem se zrakovým, sluchovým či tělesným postižením. Mezi tyto funkce patří:

- VoiceOver
- Mono audio
- Bílá na černé

Tyto funkce lze zapnout a vypnout v iPodu nano nebo v iTunes.

#### Zapnutí funkcí zpřístupnění v iTunes:

- 1 V seznamu zařízení v iTunes vyberte iPod nano a klikněte na panel Souhrn.
- 2 V oddílu Volby vyberte položku "Nastavit Univerzální přístup".
- 3 Vyberte požadované volby a klikněte na tlačítko OK.
- 4 Klikněte na tlačítko Použít.

Informace o zapnutí a vypnutí jednotlivých funkcí zpřístupnění v iPodu nano najdete v následujících oddílech.

Další informace o funkcích zpřístupnění v Macu a v iPodu nano lze najít na webových stránkách www.apple.com/accessibility.

## VoiceOver

Funkce VoiceOver nahlas popisuje prvky zobrazené na displeji, takže můžete iPod nano ovládat i bez použití zraku. Funkce VoiceOver využívá jazykové nastavení definované v iPodu nano na obrazovce Zpřístupnění.

VoiceOver je k dispozici v mnoha jazycích, avšak ne ve všech.

Funkce VoiceOver vás informuje o každém vybraném prvku na obrazovce. Vybraný prvek je černě orámován a funkce VoiceOver přečte jeho název nebo popis. Černý obdélníkový rámeček se nazývá kurzor VoiceOver.

Je-li vybrán text, VoiceOver jej přečte. Je-li vybrán ovládací prvek (například tlačítko nebo přepínač), funkce VoiceOver popíše funkci prvku nebo k němu poskytne bližší instrukce – například "otevřete poklepáním".

#### Nastavení funkce VoiceOver v iPodu nano:

- 1 K iPodu nano připojte pecková nebo náhlavní sluchátka.
- 2 Na ploše klepněte na ikonu Nastavení a poté na položku Obecné.
- 3 Švihněte nahoru a klepněte na volbu Zpřístupnění.

4 Klepněte na položku VoiceOver a po švihnutí nahoru můžete nastavit kterékoli z následujících voleb:

| VoiceOver      |   |  |
|----------------|---|--|
| Nácvik ges     | t |  |
| Číst nápovědu  | 0 |  |
| Rychlost čtení |   |  |
| *              |   |  |

- Číst nápovědu: Vysvětluje použití položky označené kurzorem VoiceOver. Tato nápověda vám může usnadnit seznámení s iPodem nano. Později ji můžete vypnout.
- *Rychlost čtení:* Posunutím jezdce můžete zvýšit nebo snížit rychlost čtení funkce VoiceOver. Toto nastavení nemá vliv na rychlost čtení audioknih a podcastů.
- *Jazyk:* Nastavení jazyka pro funkci VoiceOver. Nastavený jazyk by se měl shodovat s jazykem iPodu nano.
- 5 Klepněte na ikonu VoiceOver a poté klepnutím na přepínač zapněte funkci VoiceOver.

Jedná-li se o první zapnutí funkce VoiceOver v iPodu nano, zobrazí se dialogové okno.

| VoiceOver                                   |                          |
|---------------------------------------------|--------------------------|
| VoiceO\Dùležit                              | é                        |
| VoiceOver mě<br>Voicovládání iF<br>Pokračov | ní gesta<br>Podu.<br>at? |
| Zrušit                                      | ОК                       |
| Aktivuje vybrano<br>Poklepá                 | ní <b>položku</b>        |

6 Klepněte na tlačítko OK v dialogovém okně a poté poklepáním na OK volbu potvrďte.

Pokud displej nevidíte, přejíždějte po něm prstem, dokud neuslyšíte pokyn "tlačítko OK". Poté poklepejte jedním prstem.

Pokud po dobu 15 sekund nic neuděláte, dialogové okno se zavře a funkce VoiceOver se vypne.

Při zapnuté funkci VoiceOver se k ovládání iPodu nano používá jiná sada gest. Rozhodnete-li se funkci VoiceOver vypnout, přepněte přepínač do polohy Vypnuto poklepáním dvěma prsty. Pokud přejdete z obrazovky nastavení jinam, musíte se na ni pomocí gest VoiceOver vrátit a teprve poté můžete volbu vypnout.

#### Vypnutí funkce VoiceOver v iPodu nano pomocí gest VoiceOver:

1 Přejeďte dvěma prsty doprava nebo doleva, dokud neuvidíte nebo neuslyšíte oznámení: "Plocha. Nastavení".

Pokud bylo uspořádání ikon změněno nebo pokud existuje více obrazovek plochy, může zaznít jiné oznámení.

- 2 Posouvejte prst po displeji, dokud nezazní oznámení "Nastavení".
- 3 Poklepáním otevřete obrazovku Nastavení.
- 4 Posouvejte prst nahoru a dolů po displeji, dokud neuvidíte nebo neuslyšíte oznámení "Obecné". Poté poklepejte.
- 5 Posouvejte prst nahoru a dolů po displeji, dokud neuvidíte nebo neuslyšíte oznámení "Zpřístupnění". Poté poklepejte.

- 6 Posouvejte prst nahoru a dolů po displeji, dokud neuvidíte nebo neuslyšíte oznámení "VoiceOver". Poté poklepejte.
- 7 Jakmile zazní oznámení "Tlačítko přepínače VoiceOver zapnuto", poklepejte.

Nastavení bude potvrzeno oznámením "VoiceOver - vypnuto". Nyní můžete iPod nano opět ovládat pomocí standardních gest.

#### **Gesta VoiceOver**

Je-li zapnuta funkce VoiceOver, používají se k ovládání iPodu nano následující gesta:

| Požadovaná akce                                                                     | Postup                                                                          |
|-------------------------------------------------------------------------------------|---------------------------------------------------------------------------------|
| Přečtení informací na displeji od začátku                                           | Švihněte nahoru dvěma prsty.                                                    |
| Přečtení informací na displeji od aktuálního výběru                                 | Švihněte dolů dvěma prsty.                                                      |
| Pozastavení nebo obnovení čtení informací<br>v dialogových oknech nebo jiného textu | Klepněte na obrazovku jedním prstem.                                            |
| Výběr položky označené kurzorem VoiceOver                                           | Klepněte na obrazovku jedním prstem.                                            |
| Aktivace položky označené kurzorem VoiceOver                                        | Poklepejte jedním prstem.                                                       |
| Posun o jednu obrazovku doleva                                                      | Přejeďte dvěma prsty doprava.                                                   |
| Posun o jednu obrazovku doprava                                                     | Přejeďte dvěma prsty doleva.                                                    |
| Posun o jednu obrazovku v seznamu nebo nabídce<br>nahoru                            | Švihněte dolů jedním prstem.                                                    |
| Posun o jednu obrazovku v seznamu nebo nabídce<br>dolů                              | Švihněte nahoru jedním prstem.                                                  |
| Spuštění nebo zastavení aktuální akce                                               | Klepněte dvěma prsty.                                                           |
| Zvýšení nebo snížení hodnoty vybraného ovládacího prvku                             | Švihněte jedním prstem nahoru (zvýšení hodnoty)<br>nebo dolů (snížení hodnoty). |
| Návrat na plochu                                                                    | Poklepejte jedním prstem na displej a prst podržte.                             |

## Mono audio

Funkce Mono audio spojí signál levého a pravého kanálu do monofonního signálu, který bude znít v obou kanálech sluchátek. Uživatelé s jednostranným poškozením sluchu díky tomu uslyší ve zdravém uchu úplný zvukový signál.

#### Zapnutí a vypnutí funkce Mono audio:

- 1 Na ploše klepněte na ikonu Nastavení a poté na položku Obecné.
- 2 Klepněte na volbu Zpřístupnění.
- 3 Klepněte na tlačítko Zapnout/Vypnout u funkce Mono audio.

| Zpřístupnění  |   |
|---------------|---|
| VoiceOver     | > |
| Mono Audio    | 0 |
| Bílá na černé | 0 |

## Bílá na černé

Funkce Bílá na černé aktivuje inverzní barevné zobrazení na displeji iPodu, což může usnadnit čtení. Při zapnuté funkci Bílá na černé obrazovka připomíná fotografický negativ.

#### Zapnutí nebo vypnutí funkce "Bílá na černé"

- 1 Na ploše klepněte na ikonu Nastavení a poté na položku Obecné.
- 2 Klepněte na volbu Zpřístupnění.
- 3 Klepněte na tlačítko Zapnout/Vypnout u funkce "Bílá na černé".

## Tipy a rady při odstraňování potíží

# Většinu potíží s iPodem nano lze rychle vyřešit pomocí rad uvedených v této kapitole.

# 5 základních postupů: reset, připojení k jinému portu, restart, nová instalace, obnova výchozího nastavení

Máte-li s iPodem nano potíže, zkuste vždy uplatnit tyto postupy. Zkoušejte je postupně, dokud se problém nevyřeší. Pokud vám žádný z následujících postupů nepomůže, seznamte se s dalšími možnostmi řešení specifických problémů.

- Resetujte iPod nano. Viz oddíl "Obecná doporučení" dále.
- Pokud se iPod nano nezobrazuje v iTunes, připojte jej k jinému USB portu.
- Restartujte počítač a ověřte, zda máte nainstalovány nejnovější aktualizace softwaru.
- · Znovu nainstalujte software iTunes (nejnovější verzi) z webových stránek.
- Obnovte výchozí stav iPodu nano. Viz "Aktualizace a obnova softwaru iPodu" na stránce 61.

## Obecná doporučení

Většinu problémů s iPodem nano lze obvykle vyřešit tzv. resetováním.

#### Resetování iPodu nano:

 Nejprve zkontrolujte, zda je baterie iPodu nano nabitá. Poté stiskněte současně tlačítka Spánek/ Probuzení a Snížení hlasitosti a podržte je po dobu 6 sekund, dokud se na displeji nezobrazí logo Apple.

#### Když se iPod nano nezapíná nebo nereaguje

 Je možné, že baterie iPodu nano vyžaduje dobití. Připojte iPod nano k portu USB 2.0 v počítači nebo k síťovému adaptéru Apple USB Power Adapter a nechte baterii dobít. Nabíjení baterie je indikováno ikonou blesku na displeji iPodu nano.

*Poznámka:* Příkon dodávaný rozhraním USB většiny klávesnic nepostačuje pro nabíjení iPodu nano. iPod nano je proto třeba připojit k rozhraní USB 2.0 v počítači.

Zkoušejte 5 základních postupů jeden po druhém, dokud iPod nano nezačne reagovat.

#### Když chcete iPod nano odpojit, ale vidíte zprávu "Připojeno" nebo "Synchronizace"

- Probíhá-li synchronizace hudby do iPodu nano, počkejte na její dokončení.
- V seznamu zařízení v iTunes vyberte iPod nano a klikněte na tlačítko Vysunout (<sup>(</sup>).
- Pokud není iPod nano uveden v seznamu zařízení v iTunes, ale na displeji je stále zobrazena zpráva "Připojeno" nebo "Synchronizace", odpojte jej.

Pokud je iPod nano stále zobrazen v seznamu zařízení v iTunes, přetáhněte ikonu iPodu nano z plochy do koše (používáte-li Mac). Používáte-li PC se systémem Windows, můžete iPod nano vysunout v okně Tento počítač nebo tak, že kliknete na ikonu Bezpečně odebrat hardware v oznamovací oblasti hlavního panelu systému Windows a poté vyberete iPod nano. Pokud je stále zobrazena zpráva "Připojeno" nebo "Synchronizace", restartujte počítač a vysuňte iPod nano ještě jednou.

#### Když iPod nano nepřehrává hudbu

- Zkontrolujte správné zasunutí konektoru sluchátek do zdířky. Obrázek správného připojení lze najít na adrese support.apple.com/kb/ts3700.
- Zkontrolujte správné nastavení hlasitosti. Je možné, že je nastaven maximální limit hlasitosti. Tento limit lze změnit či zrušit na obrazovce Nastavení: Viz "Nastavení maximální hlasitosti" na stránce 26.
- Ověřte, zda používáte aplikaci iTunes verze 10.0 nebo novější (aplikaci lze stáhnout z webových stránek www.apple.com/cz/itunes/). Skladby zakoupené v obchodě iTunes Store v nižších verzích iTunes nebude možné v iPodu nano přehrávat, dokud aplikaci iTunes neupgradujete.
- Používáte-li příslušenství Apple Universal Dock, ověřte, zda je iPod nano v doku správně usazen, a zkontrolujte správné připojení všech kabelů.

#### Když připojíte iPod nano k počítači a nic se nestane

- Zkontrolujte, zda jste nainstalovali nejnovější verzi softwaru iTunes z webových stránek www.apple.com/cz/itunes/.
- Zkuste připojení k jinému USB portu v počítači.

**Poznámka:** K připojení iPodu nano k počítači se doporučuje použít port USB 2.0. Porty USB 1.1 jsou podstatně pomalejší než porty USB 2.0. Používáte-li PC se systémem Windows, které není vybaveno portem USB 2.0, můžete v některých případech zakoupit a nainstalovat kartu USB 2.0.

- Je možné, že iPod nano vyžaduje resetování (viz stránka 57).
- Připojujete-li iPod nano k přenosnému počítači pomocí kabelu Apple dokový konektor USB, je třeba počítač před připojením iPodu nano připojit k zásuvce elektrické sítě.
- Ověřte, zda používáte počítač a software s požadovanými parametry. Viz "Když chcete zkontrolovat požadavky na systém" na stránce 60.
- Zkontrolujte připojení kabelů. Odpojte kabel na obou koncích a zkontrolujte, zda se do konektorů USB nedostaly nečistoty či cizí předměty. Poté kabel znovu připojte. Zkontrolujte správnou orientaci konektorů kabelu. Konektory lze zapojit pouze jedním způsobem.
- Zkuste restartovat počítač.
- Pokud se potíže nevyřeší žádným z výše navrhovaných postupů, bude pravděpodobně nutné obnovit výchozí nastavení softwaru v iPodu nano. Viz "Aktualizace a obnova softwaru iPodu" na stránce 61.

#### Když se přeruší přehrávání hudby při vypnutí obrazovky iPodu nano

- Zkontrolujte konektor sluchátek, zda neobsahuje cizí tělesa.
- Zkontrolujte správné zasunutí konektoru sluchátek do zdířky. Obrázek správného připojení lze najít na adrese support.apple.com/kb/ts3700.

#### Když se na displeji iPodu nano zobrazí zpráva "Připojit k napájení"

 Tato zpráva se může zobrazit tehdy, je-li nabití baterie iPodu nano na výjimečně nízké úrovni a je-li ke komunikaci iPodu nano s počítačem nutné alespoň částečné dobití baterie. Baterii dobijete tak, že iPod nano připojíte k rozhraní USB 2.0 v počítači. Ponechejte iPod nano připojený k počítači tak dlouho, dokud zpráva nezmizí a iPod nano se nezobrazí v iTunes nebo ve Finderu. Doba potřebná k aktivaci iPodu nano může v závislosti na stavu vybití baterie dosahovat až 30 minut.

Pomocí volitelného síťového adaptéru Apple USB Power Adapter lze iPod nano nabíjet rychleji.

#### Když se na displeji iPodu nano zobrazí zpráva "Obnovte pomocí iTunes"

- Zkontrolujte, zda je v počítači nainstalována nejnovější verze softwaru iTunes (můžete ji stáhnout z webových stránek www.apple.com/cz/itunes/).
- Připojením iPodu nano k počítači. Po spuštění iTunes obnovte výchozí nastavení iPodu nano podle pokynů na obrazovce.
- Pokud ani obnova výchozího nastavení iPodu nano problém nevyřeší, bude pravděpodobně nutné nechat iPod nano opravit. Informace o servisních službách najdete na webových stránkách servisu a podpory pro iPod na adrese www.apple.com/cz/support/ipod.

#### Když nelze do iPodu nano přidat skladbu nebo jinou položku

- Skladba může být ve formátu, který iPod nano nepodporuje. iPod nano podporuje následující formáty zvukových souborů. Patří sem také formáty pro audioknihy a podcasty:
  - AAC (M4A, M4B, M4P až do frekvence 320 kb/s)
  - Apple Lossless (komprimovaný formát s vysokou kvalitou)
  - MP3 (až do frekvence 320 kb/s)
  - MP3 s kódováním VBR (Variable Bit Rate)
  - WAV
  - AA (mluvené slovo z audible.com, formáty 2, 3 a 4)
  - AIFF

Skladba kódovaná ve formátu Apple Lossless má zvukovou kvalitu srovnatelnou s CD, avšak zabere polovinu místa oproti skladbě kódované ve formátu AIFF nebo WAV. Stejná skladba kódovaná ve formátu AAC nebo MP3 zabírá ještě méně místa. Hudební obsah importovaný z CD v aplikaci iTunes je standardně převáděn do formátu AAC.

Máte-li v iTunes skladbu ve formátu, který iPod nano nepodporuje, můžete ji převést do některého podporovaného formátu. Další informace najdete v nápovědě pro iTunes.

Pomocí softwaru iTunes pro systém Windows můžete převést nechráněné soubory WMA do formátu AAC nebo MP3. To může být užitečné v případě, že máte obsah hudební knihovny zakódovaný ve formátu WMA.

iPod nano nepodporuje zvukové soubory ve formátech audible.com 1, MPEG Layer 1, MPEG Layer 2 a WMA.

#### Když se na displeji iPodu nano zobrazí zpráva "Chcete-li aktivovat Genius, připojte se k iTunes"

 V iTunes jste pravděpodobně neaktivovali službu Genius nebo jste po její aktivaci dosud nesynchronizovali iPod nano v iTunes. Viz "Vytváření seznamů stop Genius" na stránce 29.

#### Když se na displeji iPodu nano zobrazí zpráva "Vybraný mix Genius nelze přehrát"

 Služba Genius je aktivní, avšak s použitím vybrané skladby nelze vytvořit seznam stop Genius. Do databáze služby Genius v obchodě iTunes Store jsou pravidelně přidávány nové skladby, brzy to tedy můžete zkusit znovu.

#### Když iPod nano nedokáže zachytit rozhlasový signál

Zkontrolujte správné připojení sluchátek.

- Zkuste změnit polohu kabelu sluchátek a zkontrolujte, zda není kabel zamotaný nebo překroucený.
- Přejděte na místo s lepším příjmem signálu, například k oknu nebo mimo budovu.

#### Když jste v iPodu nano nechtěně nastavili jazyk, kterému nerozumíte

- Jazyk můžete obnovit:
  - a Na ploše klepněte na ikonu Nastavení.
  - b Klepněte v nabídce na třetí položku shora (Obecné).
  - c Švihněte na konec seznamu a klepněte na poslední položku v nabídce (Jazyk).
  - d Klepněte na svůj jazyk a poté klepněte na tlačítko v horní části nabídky (Hotovo).
- Můžete také obnovit všechna nastavení (synchronizovaný obsah nebude smazán ani upraven). Klepněte na ikonu Nastavení, klepněte na poslední položku v nabídce (Obnovit nastavení) a poté klepněte na červené tlačítko (Obnovit).
- Nedokážete-li rozpoznat položku nabídky Obnovit nastavení, můžete iPod nano vrátit do výchozího stavu a vybrat požadovaný jazyk. Viz "Aktualizace a obnova softwaru iPodu" na stránce 61.

#### Když iPod nano nereaguje a položky na obrazovce jsou orámované

 Pravděpodobně je zapnutá funkce VoiceOver. Vypíná se pomocí gest VoiceOver (viz "Vypnutí funkce VoiceOver v iPodu nano pomocí gest VoiceOver:" na stránce 54).

#### Když iPod nano čte text zobrazený na displeji

 Pravděpodobně je zapnutá funkce VoiceOver. Vypíná se pomocí gest VoiceOver (viz "Vypnutí funkce VoiceOver v iPodu nano pomocí gest VoiceOver:" na stránce 54).

#### Když chcete zkontrolovat požadavky na systém

K používání iPodu nano potřebujete následující vybavení:

- Některou z následujících konfigurací počítače:
  - Mac s portem USB 2.0
  - PC se systémem Windows s portem USB 2.0 nebo nainstalovanou kartou USB 2.0
- Některý z následujících operačních systémů:
  - Mac OS X v10.5.8 nebo novější
  - Windows 7
  - Windows Vista
  - Windows XP Home nebo Professional se sadou Service Pack 3 nebo novější
- iTunes 10.0 nebo novější (tento software lze stáhnout na webových stránkách www.apple.com/ cz/itunes/)

Není-li vaše PC se systémem Windows vybaveno portem USB 2.0, můžete si zakoupit a nainstalovat kartu USB 2.0. Další informace o kabelech a kompatibilních kartách USB lze najít na webových stránkách www.apple.com/cz/ipod.

Chcete-li na Macu využívat všechny funkce iPodu nano pro práci s fotografiemi, budete potřebovat aplikaci iPhoto 8.1. Tento software je volitelný. Je možné, že aplikace iPhoto je již ve vašem počítači Mac nainstalována – podívejte se do složky Aplikace.

iPod nano umožňuje synchronizovat digitální fotografie ze složek na pevném disku v počítačích Mac i Windows PC.

#### Když chcete iPod nano používat s Macem i s Windows PC

 Pokud používáte iPod nano s Macem a chcete jej používat s PC se systémem Windows, je nutné software iPodu pro použití s počítačem PC obnovit (viz "Aktualizace a obnova softwaru iPodu" na stránce 61). Při obnovení softwaru iPodu budou z iPodu nano vymazána všechna data včetně všech skladeb.

*Důležité:* Při obnovení softwaru iPodu budou z iPodu nano vymazána všechna data včetně skladeb.

Přechod od používání iPodu nano s počítačem Mac k používání s počítačem Windows PC nelze provést bez vymazání všech dat v iPodu nano.

## Aktualizace a obnova softwaru iPodu

Pro aktualizaci nebo obnovu softwaru iPodu můžete použít iTunes. iPod nano byste měli průběžně aktualizovat, abyste stále používali nejnovější software. Software můžete také obnovit, čímž iPod nano vrátíte do původního stavu.

- *Rozhodnete-li se pro aktualizaci*, software bude aktualizován, avšak nastavení a skladby nebudou dotčeny.
- Rozhodnete-li se pro obnovu, budou z iPodu nano vymazána všechna data včetně skladeb, videí, souborů, fotografií a veškerých dalších dat. Bude obnoveno původní nastavení všech konfiguračních parametrů iPodu nano.

#### Aktualizace nebo obnova softwaru iPodu:

- 1 Ověřte, zda je k dispozici připojení k Internetu a zda máte nainstalovanou nejnovější verzi iTunes z webových stránek www.apple.com/cz/itunes/.
- 2 Připojením iPodu nano k počítači.
- 3 V seznamu zařízení v iTunes vyberte iPod nano a klikněte na panel Souhrn.

V oddílu Verze lze zjistit, zda iPod nano využívá aktuální verzi nebo zda vyžaduje novější verzi softwaru.

4 Chcete-li nainstalovat poslední verzi softwaru, klikněte na volbu Aktualizovat.

*Důležité:* Při obnovení softwaru iPodu budou z iPodu nano vymazána všechna data včetně skladeb.

5 V případě potřeby můžete obnovit původní nastavení iPodu nano klepnutím na volbu Obnovit (přitom budou z iPodu nano vymazána všechna data). Proces obnovy dokončete podle pokynů na obrazovce.

## Informace o bezpečnosti a čištění zařízení

VAROVÁNÍ: Před použitím iPodu nano si přečtěte informace o použití tohoto zařízení a také bezpečnostní pokyny v této příručce, abyste předešli případným zraněním.

*Uživatelskou příručku k iPodu nano* a tyto informace o bezpečnosti pečlivě uschovejte pro pozdější použití. Elektronickou verzi *uživatelské příručky k iPodu nano* a nejnovější informace o bezpečnosti si lze stáhnout na webových stránkách support.apple.com/cs\_CZ/manuals/ipod.

## Důležité informace o bezpečnosti a zacházení s výrobkem

VAROVÁNÍ: Nedodržení těchto bezpečnostních pokynů může vést k požáru, úrazu elektrickým proudem nebo jiným poraněním či škodám.

**Přenášení iPodu nano a manipulace s ním** iPod nano obsahuje citlivé komponenty. Proto je třeba jej chránit před pádem, demontáží, mikrovlnným zářením, vysokými teplotami, potřísněním barvami nebo zasouváním cizích předmětů do jeho konektorů. Pokud byl iPod nano poškozen (například pokud došlo k prasknutí, propíchnutí nebo poškození vodou), nepoužívejte jej.

Čelní kryt iPodu nano je vyroben ze skla. Při pádu iPodu nano na tvrdý povrch nebo při jeho silném stisknutí, ohýbání, deformacích či vystavení úderům může toto sklo prasknout. Pokud dojde k odštípnutí nebo prasknutí skla, nedotýkejte se úlomků ani se je nepokoušejte odstranit. iPod nano nepoužívejte a nechte kryt vyměnit u prodejce Apple nebo v autorizovaném servisu Apple. Na prasknutí skleněného krytu v důsledku nesprávného používání nebo úmyslného poškození se nevztahuje záruka. Pokud se obáváte poškrábání nebo odření, můžete použít některé ze samostatně prodávaných pouzder.

Ochrana před vodou a vlhkým prostředím Chraňte iPod nano před deštěm a vodou. Nepoužívejte jej ve vlhkých prostředích (například u bazénu nebo v koupelně). Chraňte jej před nechtěným kontaktem s potravinami či nápoji. Pokud dojde ke kontaktu iPodu nano s vodou nebo k jeho namočení, odpojte z všechny kabely a teprve poté jej očistěte. Před dalším zapnutím jej nechte důkladně vyschnout. Nepokoušejte se iPod nano vysušit pomocí vnějšího zdroje tepla, jako je například mikrovlnná trouba nebo vysoušeč vlasů. Na poškození iPodu nano v důsledku kontaktu s kapalinami se nevztahuje záruka.

**Opravy či úpravy iPodu nano** Nikdy se nesnažte iPod nano opravit či upravit svépomocí. iPod nano neobsahuje žádné díly, které by mohl měnit sám uživatel. Při neodborné demontáži iPodu nano mohou vzniknout škody, na které se nevztahuje záruka. Pokud došlo k namočení iPodu nano, k jeho propíchnutí nebo vážnému pádu, nepoužívejte jej a nechte jej opravit v autorizovaném servisu Apple. Servis iPodu smějí provádět pouze odborní pracovníci obchodního zastoupení Apple nebo autorizovaného servisu Apple. Informace o servisních službách najdete na adrese www.apple.com/cz/support/ipod.

/<u>i</u>\

Výměna baterie Nabíjecí baterii iPodu nano se nikdy nepokoušejte vyměnit svépomocí. Výměnu nabíjecí baterie v iPodu smějí provádět pouze odborní pracovníci obchodního zastoupení Apple nebo autorizovaného servisu Apple. Další informace o servisních službách výměny baterie najdete na webových stránkách www.apple.com/cz/batteries/replacements. html.

Udržování vnějšího povrchu iPodu nano v čistém stavu Pokud iPod nano přijde do styku se znečisťujícími látkami, jako je inkoust, barviva, líčidla, bláto, jídlo, oleje nebo mycí prostředky, ihned jej očistěte. Chcete-li iPod nano očistit, odpojte všechny kabely a vypněte jej (stisknutím a podržením tlačítka Spánek/Probuzení). Poté použijte měkký, mírně navlhčený hadřík, který nepouští vlákna. Zabraňte vniknutí vlhkosti do otvorů. K čištění zařízení iPodu nano nepoužívejte čisticí prostředky na okna či pro domácnost, aerosolové rozprašovače, rozpouštědla, alkohol, amoniak ani abraziva.

Nabíjení iPodu nano K nabíjení iPodu nano používejte výhradně následující zařízení: kabel Apple dokový konektor – USB připojený k síťovému adaptéru Apple USB Power Adapter nebo k rozhraní USB (kompatibilnímu se standardem USB 2.0) s dostatečným příkonem v jiném zařízení, jiný produkt Apple nebo příslušenství určené ke spolupráci s iPodem nano nebo příslušenství jiného výrobce certifikované pro použití s produkty Apple a označené logem "Made for iPod" (Určeno pro iPod).

U každého produktu nebo příslušenství si před jeho použitím s iPodem nano přečtěte všechny bezpečnostní pokyny. Společnost Apple není odpovědná za funkčnost příslušenství jiných výrobců ani za to, zda splňují bezpečnostní předpisy a standardy.

Pokud k nabíjení iPodu nano používáte síťový adaptér Apple USB Power Adapter, vždy před zapojením do zásuvky elektrické sítě zkontrolujte jeho správné sestavení. Teprve poté zapojte síťový adaptér Apple USB Power Adapter do zásuvky elektrické sítě. Nikdy adaptér Apple USB Power Adapter do sítě nezapojujte ani jej od ní neodpojujte s mokrýma rukama.

Adaptér Apple USB Power Adapter se může při běžném provozu zahřát. Proto v okolí adaptéru Apple USB Power Adapter vždy zajistěte dostatečnou cirkulaci vzduchu a při manipulaci s ním zachovávejte opatrnost. Nikdy nevypojujte adaptér Apple USB Power Adapter ze sítě za následujících okolností:

- Došlo k prodření nebo jinému poškození napájecího kabelu.
- · Adaptér je vystaven dešti, kapalinám nebo nadměrné vlhkosti.
- Došlo k poškození krytu adaptéru.
- Domníváte se, že adaptér vyžaduje servis nebo opravu.
- Chcete adaptér vyčistit.

**Ochrana sluchu** Při poslechu velmi hlasité hudby v náhlavních či peckových sluchátkách hrozí riziko trvalého poškození sluchu. S iPodem nano vždy používejte pouze kompatibilní náhlavní či pecková sluchátka. Před zasunutím sluchátek do uší vždy nejprve zapněte přehrávání a zkontrolujte hlasitost. Je možné, že si na vysokou hlasitost postupně zvyknete a zvuková úroveň vám bude připadat normální, avšak ve skutečnosti si budete poškozovat sluch. Pokud se u vás dostaví pocit zvonění v uších nebo potíže s porozuměním při hovoru, vyvarujte se dalšího poslechu a navštivte odborného lékaře. Čím hlasitější je úroveň zvuku, tím kratší doba stačí k poškození sluchu. Odborníci doporučují dodržovat následující zásady ochrany sluchu:

- Hlasitý poslech hudby z náhlavních či peckových sluchátek omezte na co nejkratší dobu.
- · Nesnažte se přehlušit zvuky z okolí zvyšováním hlasitosti.
- Neslyšíte-li hovor osob ve své bezprostřední blízkosti, ztlumte hlasitost poslechu.

Informace o nastavení maximálního limitu hlasitosti v iPodu nano najdete v oddílu "Nastavení maximální hlasitosti" na stránce 26.

Bezpečnost při řízení automobilu či jízdě na kole Použití iPodu nano při řízení motorových vozidel či při jízdě na kole může rozptylovat pozornost. Při řízení vozidel nebo jízdě na kole se doporučuje iPod nano vypnout, zejména pokud by měl poslech negativní vliv na vaši pozornost či soustředění. Před použitím iPodu nano nejprve zaparkujte. Použití iPodu nano se sluchátky (i když jsou nasazeny jen na jednom uchu) při řízení motorových vozidel ani při jízdě na kole se nedoporučuje a v některých oblastech je dokonce zakázáno předpisy. Při používání mobilních zařízení, jako je iPod nano, vždy dodržujte zákony a předpisy oblasti, v níž řídíte či jezdíte na kole.

Vozidla vybavená airbagem V případě nárazu se airbag nafoukne s velkou energií. Neuchovávejte iPod nano ani žádné jeho příslušenství v místech před airbagem ani v aktivačním prostoru airbagu.

Letecká přeprava Při cestování letadlem může být použití iPodu nano zakázáno.

**Fyzické cvičení** Před zahájením programu fyzických cvičení se doporučuje se vždy poradit se svým lékařem a nechat si udělat celkové vyšetření. Před zahájením tréninku nezapomínejte na správné rozehřátí a provedení protahovacích cviků. Při tréninku buďte opatrní a nepřepínejte se. Chcete-li změnit nastavení zařízení při běhu či během aktivity, doporučuje se v případě potřeby zpomalit. Dostaví-li se u vás bolesti, pocity mdloby, závratě, vyčerpání nebo dušnost, okamžitě přerušte cvičení či trénink. Při cvičení či tréninku se nevyhnutelně zvyšují rizika související s tělesnými aktivitami, včetně možného zranění.

**Použití konektorů a portů** Nikdy nezasunujte konektor do zdířky násilím ani netlačte na tlačítka nepřiměřenou silou. Takové zacházení může vést k poškození, na které se nevztahuje záruka. Pokud nelze konektor do zdířky zapojit s přiměřenou lehkostí, pravděpodobně si neodpovídají. Řiďte se pokyny a vždy zkontrolujte, zda konektor odpovídá zdířce a zda je vzájemně propojujete ve správné poloze.

**Používání iPodu nano v prostředí s přiměřenou teplotou** iPod nano je dimenzován pro provoz v rozmezí teplot 0 °C až 35 °C a pro skladování v rozmezí teplot -20 °C až 45 °C. Při používání v prostředí s vysokou nebo nízkou teplotou se může dočasně zkrátit výdrž baterie nebo může být dočasně narušena správná funkce iPodu nano. K překročení uvedených skladovacích a provozních teplot může dojít tehdy, necháte-li iPod nano v zaparkovaném automobilu nebo na přímém slunci. Chraňte iPod nano před velkými výkyvy teploty nebo vlhkosti, protože na zařízení nebo v něm může docházet ke kondenzaci vodních par.

Zahřívání iPodu nano při používání a při nabíjení baterie je běžný jev. Vnější kryt iPodu nano slouží jako chladicí plocha, která odvádí teplo zevnitř přístroje směrem do chladnějšího okolního prostředí.

**Prostředí, kde hrozí riziko výbuchu** V prostředí, kde hrozí riziko výbuchu, vždy iPod nano vypněte. iPod nano ani nenabíjejte a řiďte se všemi nařízeními a pokyny. Jakékoli jiskry v takových oblastech mohou způsobit výbuch nebo požár s následky vážného poranění či dokonce smrti osob.

Prostředí, kde hrozí riziko výbuchu, jsou obvykle označeny. Avšak může se stát, že označení chybí nebo není zřetelné. K těmto rizikovým oblastem mohou patřit následující: prostory, kde se manipuluje s pohonnými hmotami (například čerpací stanice); zařízení pro skladování nebo přepravu pohonných hmot nebo chemických látek; vozidla využívající zkapalněné ropné plyny (například propan nebo butan); oblasti, kde vzduch obsahuje chemické látky nebo částice (například zrnkový nebo kovový prach či jiné prachové částice); nebo každá jiná oblast, kde se obvykle doporučuje vypnout motor auta.

**Správná likvidace iPodu nano** Informace o správné likvidaci iPodu nano včetně důležitých informací o souladu s předpisy lze najít v oddílu "Informace o likvidaci a recyklaci" na stránce 66.

# Další informace, servis a podpora

Informace o softwaru pro iPod a o servisu můžete najít v následujících zdrojích.

| Postup                                                                                                    |
|----------------------------------------------------------------------------------------------------|
| Navštivte webové stránky: www.apple.com/cz/support/ipodnano                                                                                                    |
| Otevřete iTunes a vyberte volbu Nápověda > Nápověda pro iTunes.<br>Internetovou výuku pro iTunes (nemusí být k dispozici ve všech zemích a<br>oblastech) naleznete na adrese: www.apple.com/cz/support/itunes                                                         |
| Otevřete iPhoto a vyberte volbu Nápověda > Nápověda pro iPhoto.                                                                                                    |
| Zaregistrujte svůj iPod nano. Chcete-li si iPod nano zaregistrovat,<br>nainstalujte do počítače iTunes a iPod nano k němu připojte.                                                                                                    |
| Sériové číslo je uvedeno na vnitřní straně připínacího klipsu iPodu nano.<br>Můžete také klepnout na volbu Nastavení > Informace a švihnout dolů.<br>V seznamu zařízení v iTunes vyberte iPod nano (iPod musí být připojen<br>k počítači) a klikněte na panel Souhrn. |
| Nejprve postupujte podle rad v této příručce, nápovědy na obrazovce a<br>zdrojů na Internetu. Poté navštivte webové stránky: www.apple.com/cz/<br>support/ipodnano                                                                                                    |
|                                                                                                    |

#### **Regulatory Compliance Information**

#### **FCC Compliance Statement**

This device complies with part 15 of the FCC rules. Operation is subject to the following two conditions: (1) This device may not cause harmful interference, and (2) this device must accept any interference received, including interference that may cause undesired operation. See instructions if interference to radio or TV reception is suspected.

#### **Radio and TV Interference**

This computer equipment generates, uses, and can radiate radio-frequency energy. If it is not installed and used properly—that is, in strict accordance with Apple's instructions—it may cause interference with radio and TV reception.

This equipment has been tested and found to comply with the limits for a Class B digital device in accordance with the specifications in Part 15 of FCC rules. These specifications are designed to provide reasonable protection against such interference in a residential installation. However, there is no guarantee that interference will not occur in a particular installation.

You can determine whether your computer system is causing interference by turning it off. If the interference stops, it was probably caused by the computer or one of the peripheral devices.

If your computer system does cause interference to radio or TV reception, try to correct the interference by using one or more of the following measures:

- Turn the TV or radio antenna until the interference stops.
- Move the computer to one side or the other of the TV or radio.
- Move the computer farther away from the TV or radio.
- Plug the computer in to an outlet that is on a different circuit from the TV or radio. (That is, make certain the computer and the TV or radio are on circuits controlled by different circuit breakers or fuses.)

If necessary, consult an Apple Authorized Service Provider or Apple. See the service and support information that came with your Apple product. Or, consult an experienced radio/TV technician for additional suggestions.

*Důležité:* Changes or modifications to this product not authorized by Apple Inc. could void the EMC compliance and negate your authority to operate the product.

This product was tested for EMC compliance under conditions that included the use of Apple peripheral devices and Apple shielded cables and connectors between system components.

It is important that you use Apple peripheral devices and shielded cables and connectors between system components to reduce the possibility of causing interference to radios, TV sets, and other electronic devices. You can obtain Apple peripheral devices and the proper shielded cables and connectors through an Apple Authorized Reseller. For non-Apple peripheral devices, contact the manufacturer or dealer for assistance.

Responsible party (contact for FCC matters only):

Apple Inc. Corporate Compliance

1 Infinite Loop, MS 26-A

Cupertino, CA 95014

#### **Industry Canada Statement**

This device complies with Industry Canada licenseexempt RSS standard(s). Operation is subject to the following two conditions: (1) this device may not cause interference, and (2) this device must accept any interference, including interference that may cause undesired operation of the device.

Cet appareil est conforme aux normes CNR exemptes de licence d'Industrie Canada. Le fonctionnement est soumis aux deux conditions suivantes : (1) cet appareil ne doit pas provoquer d'interférences et (2) cet appareil doit accepter toute interférence, y compris celles susceptibles de provoquer un fonctionnement non souhaité de l'appareil.

European Community

#### Japan VCCI Class B Statement

情報処理装置等電波障害自主規制について

この装置は、情報処理装置等電波障害自主規制協議 会 (VCCI) の基準に基づくクラス B 情報技術装置で す。この装置は家庭環境で使用されることを目的と していますが、この装置がラジオやテレビジョン受 信機に近接して使用されると、受信障害を引き起こ すことがあります。

取扱説明書に従って正しい取扱をしてください。

#### Korea Class B Statement

B급 기기(가정용 방송통신기자재) 이 기기는 가정용(B급) 전자파적합기기로서 주로 가정에서 사용하는 것을 목적으로 하며, 모든 지 역에서 사용할 수 있습니다.

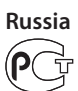

ME67

#### Výměna baterie

Výměnu nabíjecí baterie v iPodu smějí provádět pouze odborní pracovníci obchodního zastoupení Apple nebo autorizovaného servisu Apple. Další informace o servisních službách výměny baterie najdete na webových stránkách www.apple.com/cz/batteries/ replacements.html.

#### Informace o likvidaci a recyklaci

iPod je nutné řádně zlikvidovat v souladu s místními zákonnými úpravami a předpisy. Vzhledem k tomu, že tento produkt obsahuje baterii, musí být zlikvidován odděleně od domovního odpadu. Jakmile iPod dosáhne konce své životnosti, obraťte se na zástupce společnosti Apple nebo na místní správu a informujte se o možnostech likvidace a recyklace.

Informace o recyklačním programu společnosti Apple lze najít na následujících webových stránkách: www.apple.com/cz/recycling

**Deutschland:** Dieses Gerät enthält Batterien. Bitte nicht in den Hausmüll werfen. Entsorgen Sie dieses Gerätes am Ende seines Lebenszyklus entsprechend der maßgeblichen gesetzlichen Regelungen.

*Nederlands:* Gebruikte batterijen kunnen worden ingeleverd bij de chemokar of in een speciale batterijcontainer voor klein chemisch afval (kca) worden gedeponeerd.

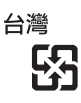

廢電池請回收

#### **China Battery Statement**

警告: 不要刺破或焚烧。该电池不含水银。

#### **Taiwan Battery Statement**

警告:請勿戳刺或焚燒。此電池不含汞。

#### Turkiye:

EEE yönetmeliğine (Elektrikli ve Elektronik Eşyalarda Bazı Zararlı Maddelerin Kullanımının Sınırlandırılmasına Dair Yönetmelik) uygundur.

#### Evropská unie – informace o likvidaci:

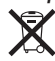

Tento symbol značí, že v souladu s místními právními předpisy musí být tento produkt a jeho baterie recyklovány odděleně od domovního odpadu. Na konci životnosti produkt předejte do sběrného dvora určeného místní správou. V některých sběrných dvorech lze odpad likvidovat zdarma. Oddělený sběr a recyklace tohoto produktu a jeho baterie napomohou chránit přírodní zdroje a zajistí, že produkt bude recyklován způsobem šetrným k lidskému zdraví a životnímu prostředí.

Union Européenne—informations sur l'élimination Le symbole ci-dessus signifie que vous devez vous débarasser de votre produit sans le mélanger avec les ordures ménagères, selon les normes et la législation de votre pays. Lorsque ce produit n'est plus utilisable, portezle dans un centre de traitement des déchets agréé par les autorités locales. Certains centres acceptent les produits gratuitement. Le traitement et le recyclage séparé de votre produit lors de son élimination aideront à préserver les ressources naturelles et à protéger l'environnement et la santé des êtres humains.

*Europäische Union—Informationen zur Entsorgung* Das Symbol oben bedeutet, dass dieses Produkt entsprechend den geltenden gesetzlichen Vorschriften und getrennt vom Hausmüll entsorgt werden muss. Geben Sie dieses Produkt zur Entsorgung bei einer offiziellen Sammelstelle ab. Bei einigen Sammelstellen können Produkte zur Entsorgung unentgeltlich abgegeben werden. Durch das separate Sammeln und Recycling werden die natürlichen Ressourcen geschont und es ist sichergestellt, dass beim Recycling des Produkts alle Bestimmungen zum Schutz von Gesundheit und Umwelt beachtet werden.

Unione Europea—informazioni per l'eliminazione Questo simbolo significa che, in base alle leggi e alle norme locali, il prodotto dovrebbe essere eliminato separatamente dai rifiuti casalinghi. Quando il prodotto diventa inutilizzabile, portarlo nel punto di raccolta stabilito dalle autorità locali. Alcuni punti di raccolta accettano i prodotti gratuitamente. La raccolta separata e il riciclaggio del prodotto al momento dell'eliminazione aiutano a conservare le risorse naturali e assicurano che venga riciclato in maniera tale da salvaguardare la salute umana e l'ambiente.

*Europeiska unionen—uttjänta produkter* Symbolen ovan betyder att produkten enligt lokala lagar och bestämmelser inte får kastas tillsammans med hushållsavfallet. När produkten har tjänat ut måste den tas till en återvinningsstation som utsetts av lokala myndigheter. Vissa återvinningsstationer tar kostnadsfritt hand om uttjänta produkter. Genom att låta den uttjänta produkten tas om hand för återvinning hjälper du till att spara naturresurser och skydda hälsa och miljö.

Brasil—Informações sobre descarte e reciclagem

O símbolo acima indica que este produto e/ou sua bateria não devem ser descartadas no lixo doméstico. Quando decidir descartar este produto e/ou sua bateria, faça-o de acordo com as leis e diretrizes ambientais locais. Para informações sobre o programa de reciclagem da Apple, pontos de coleta e telefone de informações, visite www.apple.com/br/environment. 中国

| 有毒或<br>有害物质     | 零部件 |     |    |    |
|-----------------|-----|-----|----|----|
|                 | 电路板 | 显示屏 | 电池 | 附件 |
| 铅 (Pb)          | Х   | Х   | 0  | Х  |
| 汞 (Hg)          | 0   | 0   | 0  | 0  |
| 镉 (Cd)          | 0   | 0   | 0  | 0  |
| 六价铬<br>(Cr, VI) | 0   | 0   | 0  | 0  |
| 多溴联苯<br>(PBB)   | 0   | 0   | 0  | 0  |
| 多溴二苯醚<br>(PBDE) | 0   | 0   | 0  | 0  |

O: 表示该有毒有害物质在该部件所有均质材料中的含量均在

SJ/T 11363-2006 规定的限量要求以下。
 X: 表示该有毒有害物质至少在该部件的某一均质材料中的含量超出 SJ/T 11363-2006 规定的限量要求。

根据中国电子行业标准 SJ/T11364-2006 和相关的中国 政府法规,本产品及其某些内部或外部组件上可能带 有环保使用期限标识。取决于组件和组件制造商,产 品及其组件上的使用期限标识可能有所不同。组件上 的使用期限标识优先于产品上任何与之相冲突的或 不同的环保使用期限标识。

## 

#### Apple a životní prostředí

Ve společnosti Apple jsme si vědomi své odpovědnosti za minimalizaci dopadu činnosti a produktů společnosti na životní prostředí.

Více informací naleznete na adrese www.apple.com/cz/ environment.

#### 🗯 Apple Inc.

© 2011 Apple Inc. Všechna práva vyhrazena.

Apple, logo Apple, Finder, iLife, iPhoto, iPod, iPod nano, iTunes, Mac, Macintosh, Mac OS, logo Made for iPod a QuickTime jsou ochranné známky společnosti Apple Inc., registrované v USA a dalších zemích.

Multi-Touch a Shuffle jsou ochranné známky společnosti Apple Inc.

iTunes Store je značka služby společnosti Apple Inc., registrovaná v USA a dalších zemích.

NIKE a grafická značka Swoosh jsou obchodní známky společnosti NIKE, Inc. a jejích poboček a je používána v rámci licence.

Názvy produktů dalších společností zde zmíněná mohou být obchodními známkami příslušných společností.

Zmínky o produktech třetích stran jsou pouze informativní a neznamenají schválení ani doporučení. Společnost Apple nepřejímá žádnou odpovědnost ohledně funkčnosti nebo použití těchto produktů. Všechny úmluvy, dohody nebo záruky, pokud existují, se týkají výrobců a uživatelů.

Bylo vyvinuto veškeré možné úsilí, aby byla zajištěna přesnost a správnost informací v této příručce. Společnost Apple neodpovídá za tiskové nebo administrativní chyby.

CZ019-2083/2011-10